# **KES IoT Logic** ハンズオン クラウド接続 Azure編

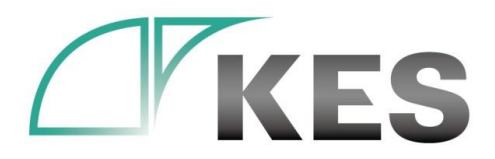

©Kanazawa Engineering Systems Inc.

株式会社金沢エンジニアリングシステムズ

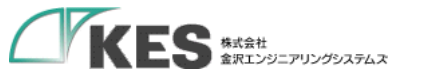

アジェンダ

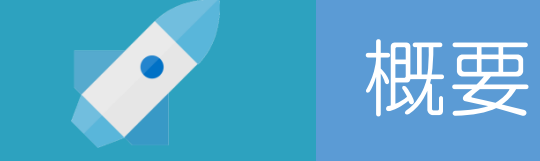

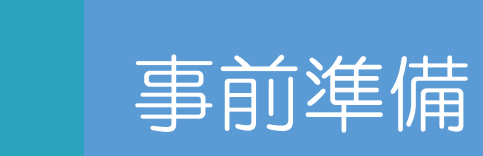

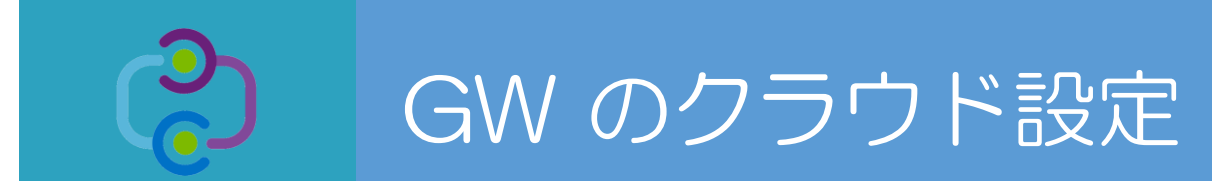

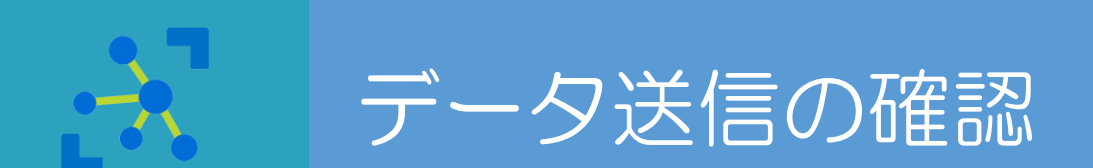

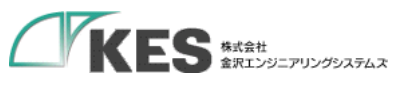

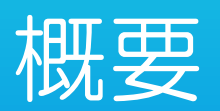

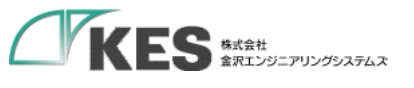

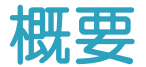

### 必要な機材

・以下の機材があることをご確認ください。

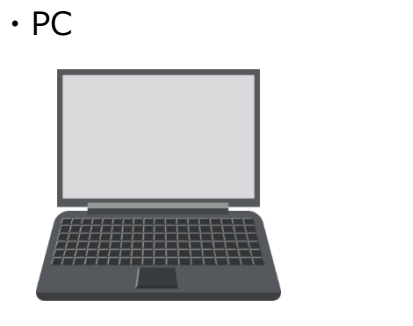

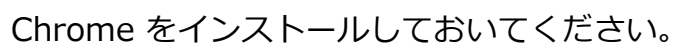

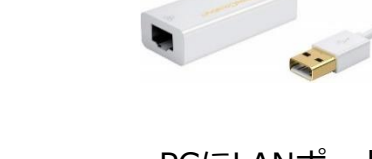

・USB LANアダプタ

PCにLANポートがある場合はアダプタは不要ですが IP設定を固定し切替ながらセットアップするため、 専用に1つあると便利です。

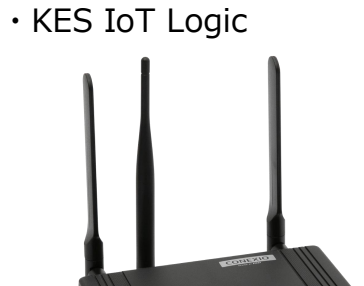

G 0 🛢

• SIM

・LANケーブル

Wi-Fi、またはモバイル経由でインターネットに アクセスできるようにしてください。

・クラウド設定可能なアカウント

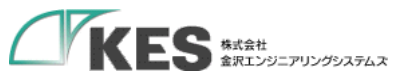

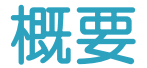

### KES IoT Logic セットアップの流れ

生産設備や産業機械で接続するネットワークでは、固定IPで行うことが一般的です。(DHCPは使われてない)

KES IoT Logic (以降GW) は、出荷初期設定のIPアドレスが「192.168.253.253」になっています。

ですので、セットアップの流れとしては、、 FAネットワーク ③. 現場のネットワークへ接続します。 ①. LANケーブルで直結して、 クラウドへ接続するためのモバイル側の設定、 ⑤. 実運用。 FAへ接続するための有線LANの設定を行います。 クラウドへの接続を確認します。

④. PLCからの収集設定を行います。

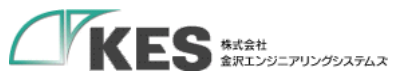

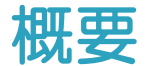

9

### KES IoT Logic セットアップの流れ

今回のハンズオンの目標は、

#### ① GW の設定を行い、クラウドヘデータ送信できることを確認する

です。 FAネットワーク ③. 現場のネットワークへ接続します。 ①. LANケーブルで直結して、 クラウドへ接続するためのモバイル側の設定、 ⑤. 実運用。 FAへ接続するための有線LANの設定を行います。 クラウドへの接続を確認します。 ④. PLCからの収集設定を行います。

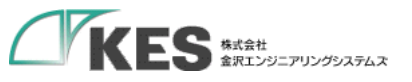

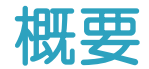

### GW と PC 接続の流れ

初期出荷設定の GW に接続できる環境を用意します。

セットアップPCの IPアドレス を GW の初期IPアドレス「192.168.253.253」に被らないアドレスにします。

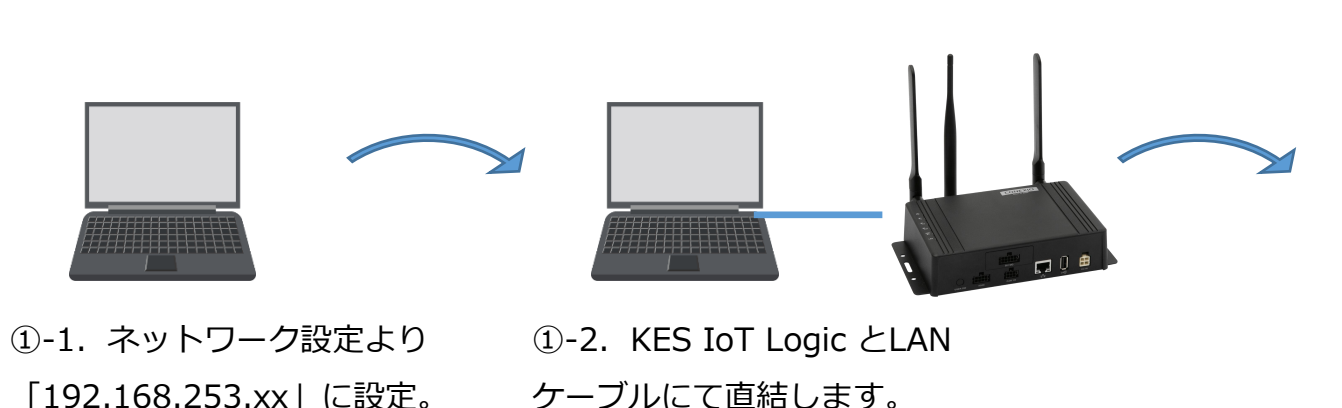

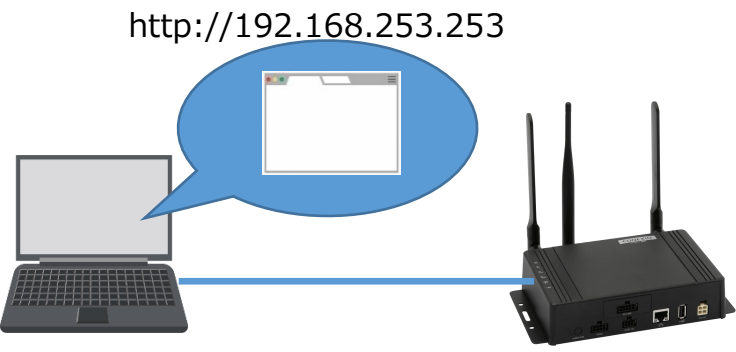

1-3. KES IoT Logic にブラウザ
 Google Chrome でアクセスします。

GWのIPは現場の機器と被らないアドレスにします。 また、PCも現場のネットワークに接続する場合、同じく 被らないアドレスに設定します。

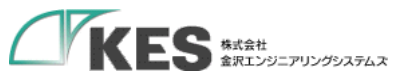

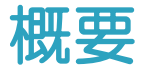

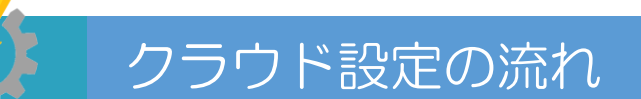

GW の設定と合わせてクラウド側の設定やデータアップの確認を行います。

ですので、 2系統のネットワーク(GWと接続したネットワークとインターネットへ接続できるネットワーク)へ接続してください。

この際、ネットワークアドレス部が被らないようにする必要があります。ご注意ください。

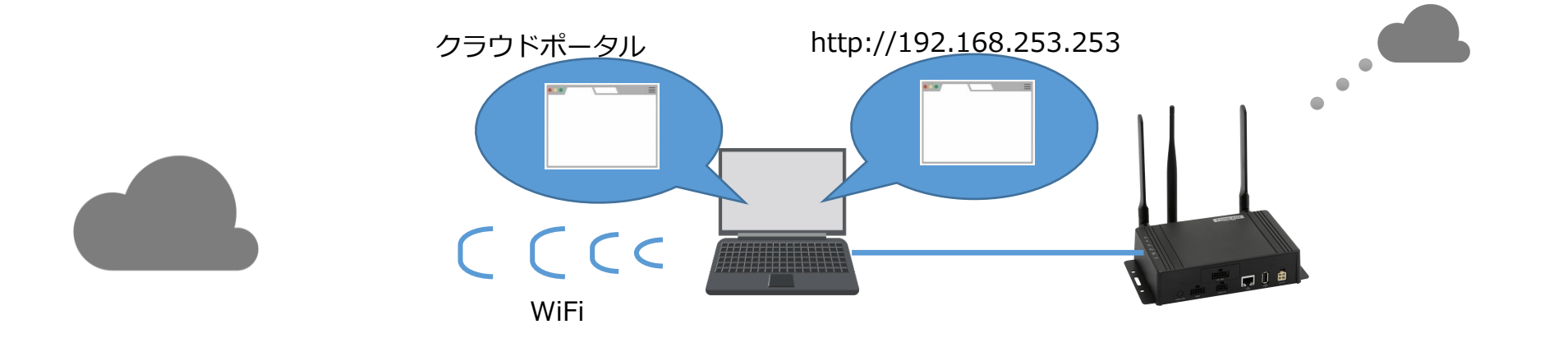

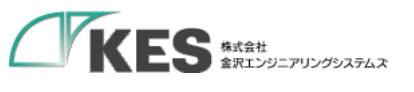

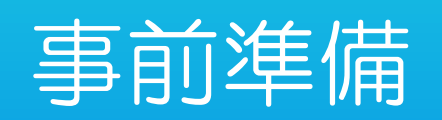

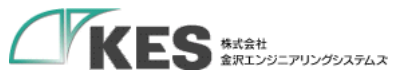

## PC から GW 設定を行うための事前準備

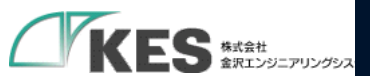

| プログラムと機能(F)             |  |
|-------------------------|--|
| ビリティ センター(B)            |  |
| 源オプション(O)               |  |
| ントビューアー(V)              |  |
| FL(Y)                   |  |
| (スマネージャー(M)             |  |
| 小ワーク接続(W) クリック          |  |
| クの管理(K)                 |  |
| 1−タ−の管理(G)              |  |
| vドブロンプト(C)              |  |
| バプロンプト (管理者)(A)         |  |
| マネージャー(T)               |  |
| トロール パネル(P)             |  |
| 7スプロー <del>ラ</del> ー(E) |  |
| 索(S)                    |  |
| ァイル名を指定して実行(R)          |  |
| マットダウンまたはサインアウト(U) >    |  |
| スクトップ(D)                |  |

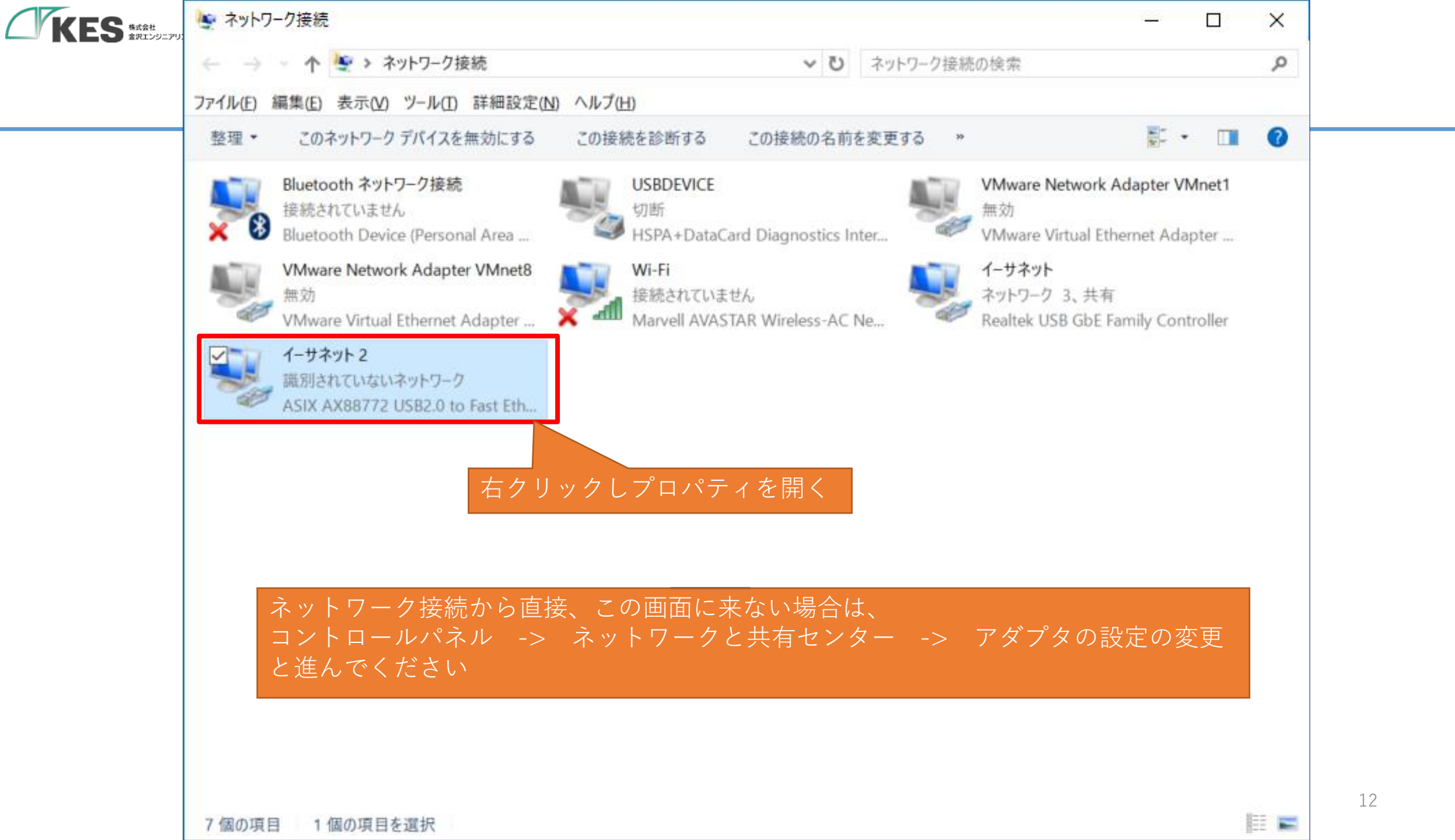

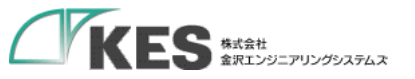

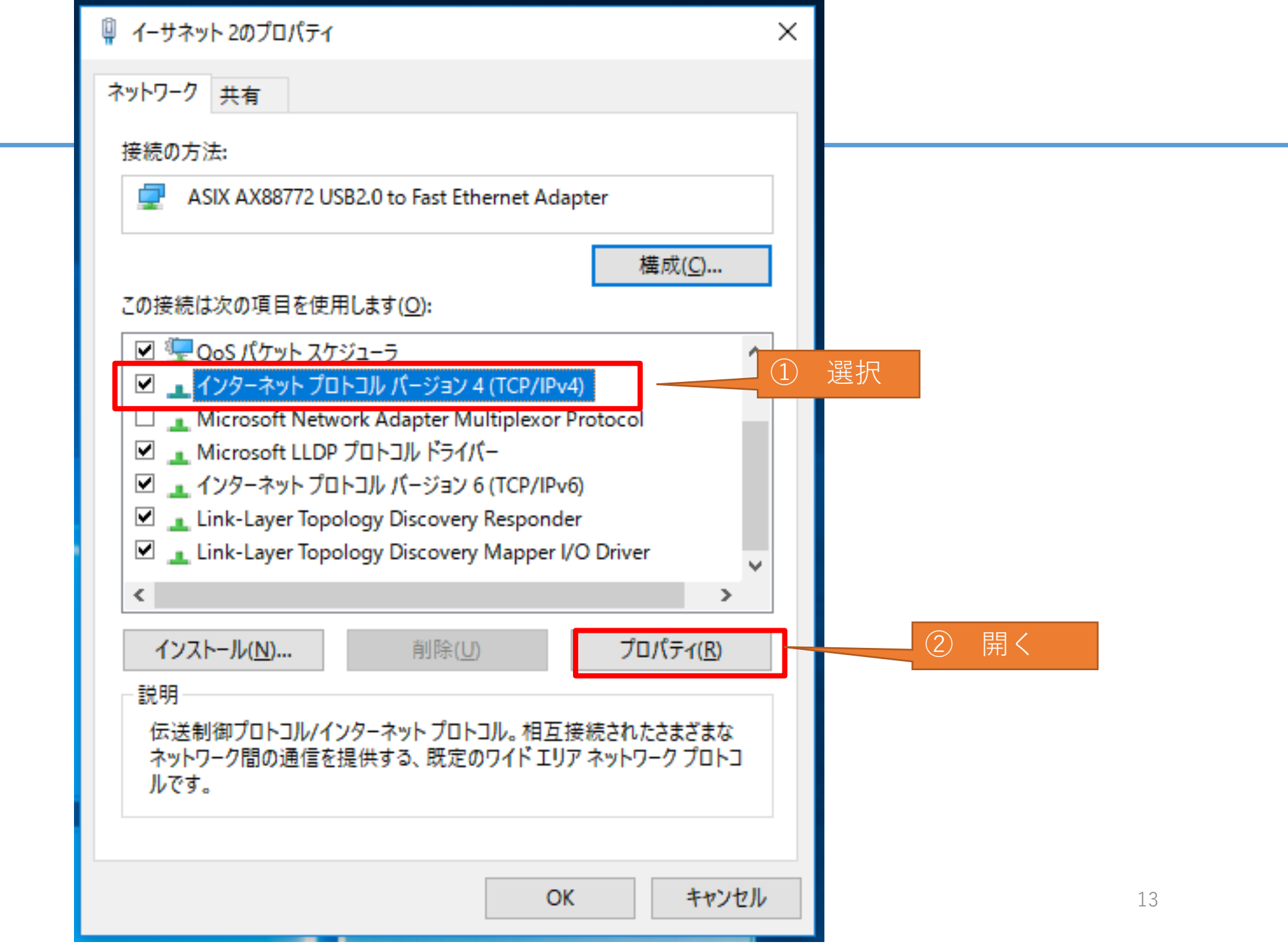

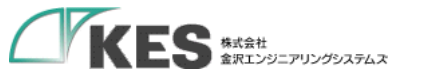

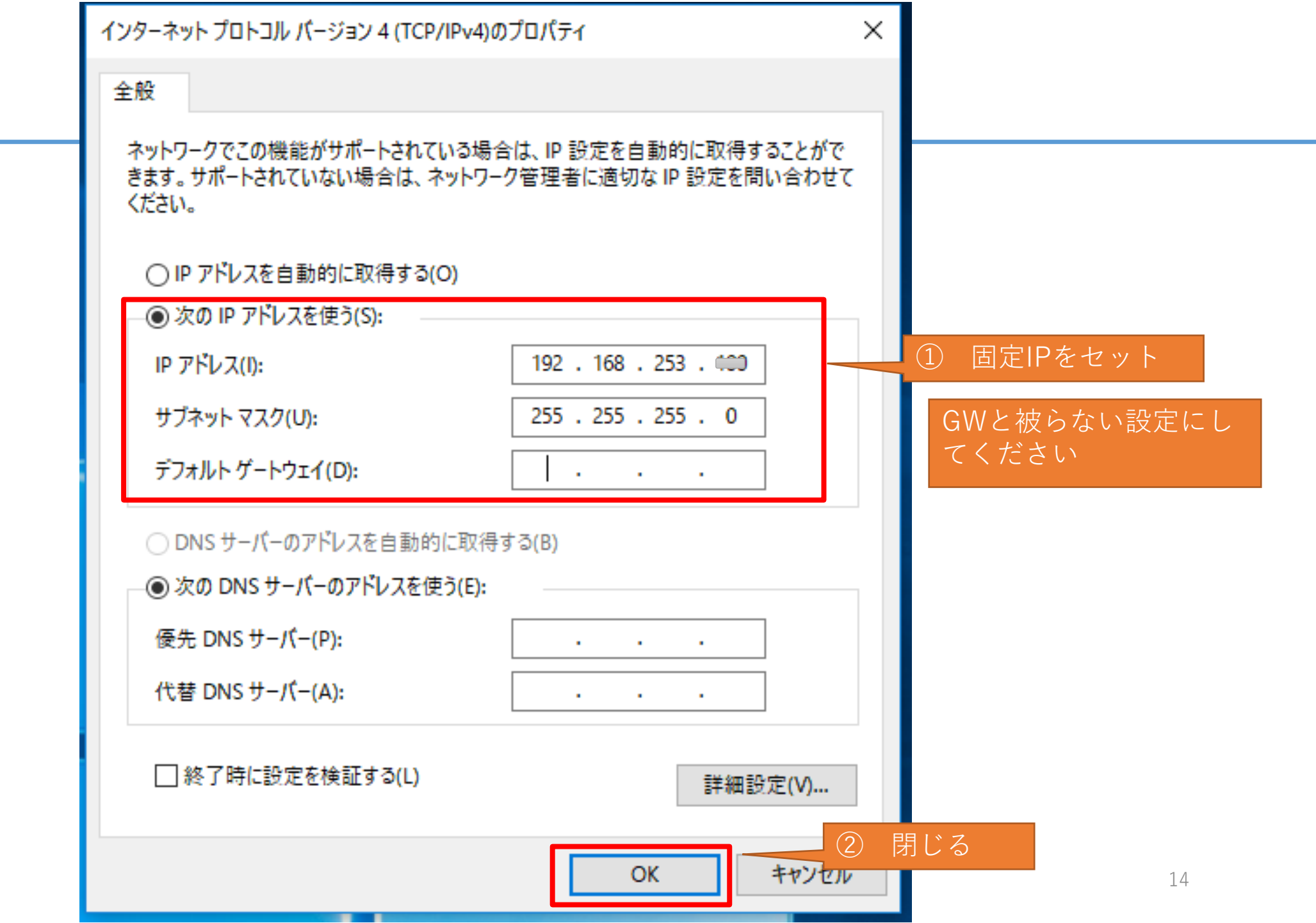

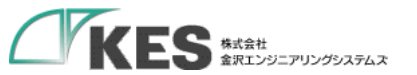

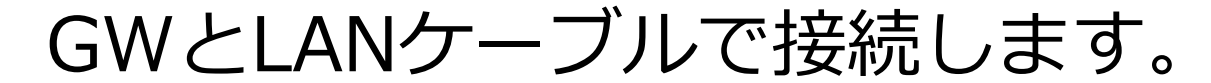

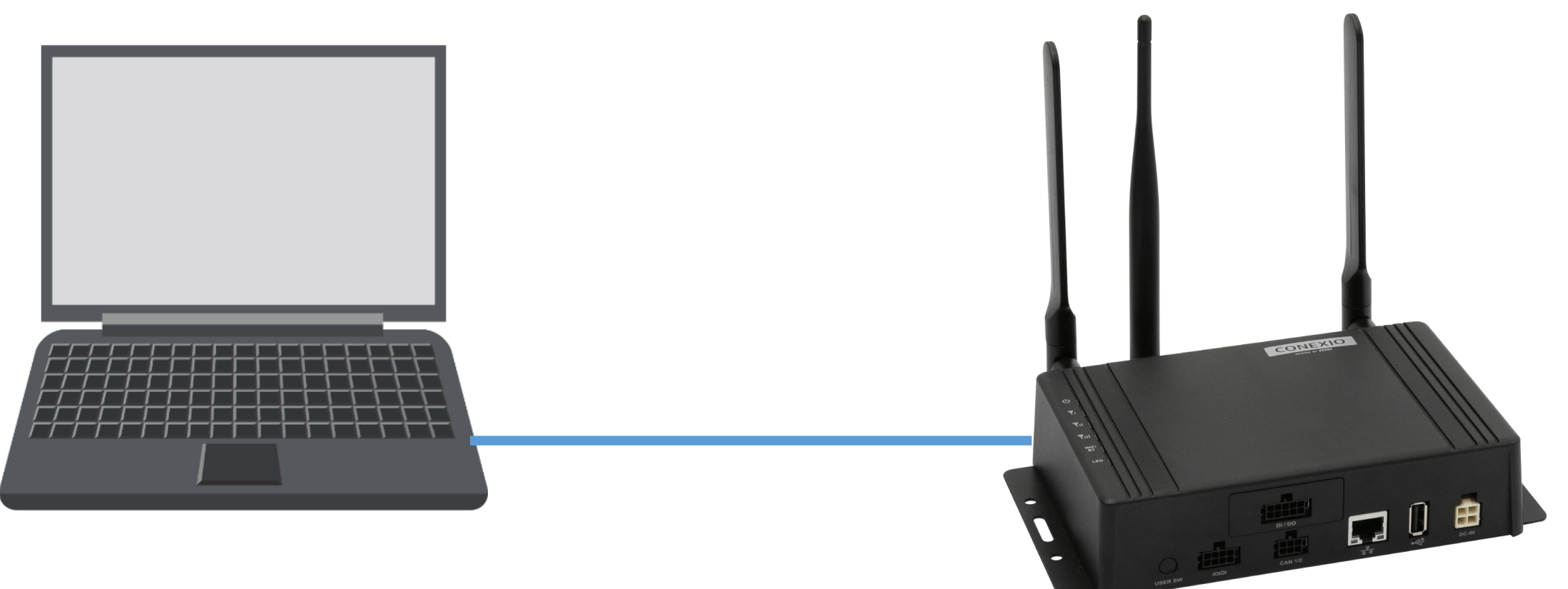

LANポートが2個口以上ある場合、ネットワーク接続にて設定したLANポートと接続してください。 直結でもIPを割り当てるのは、Wi-Fiやモバイル回線のネットワーク接続と共存させルーティングを明確にするためです。

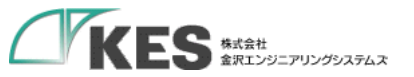

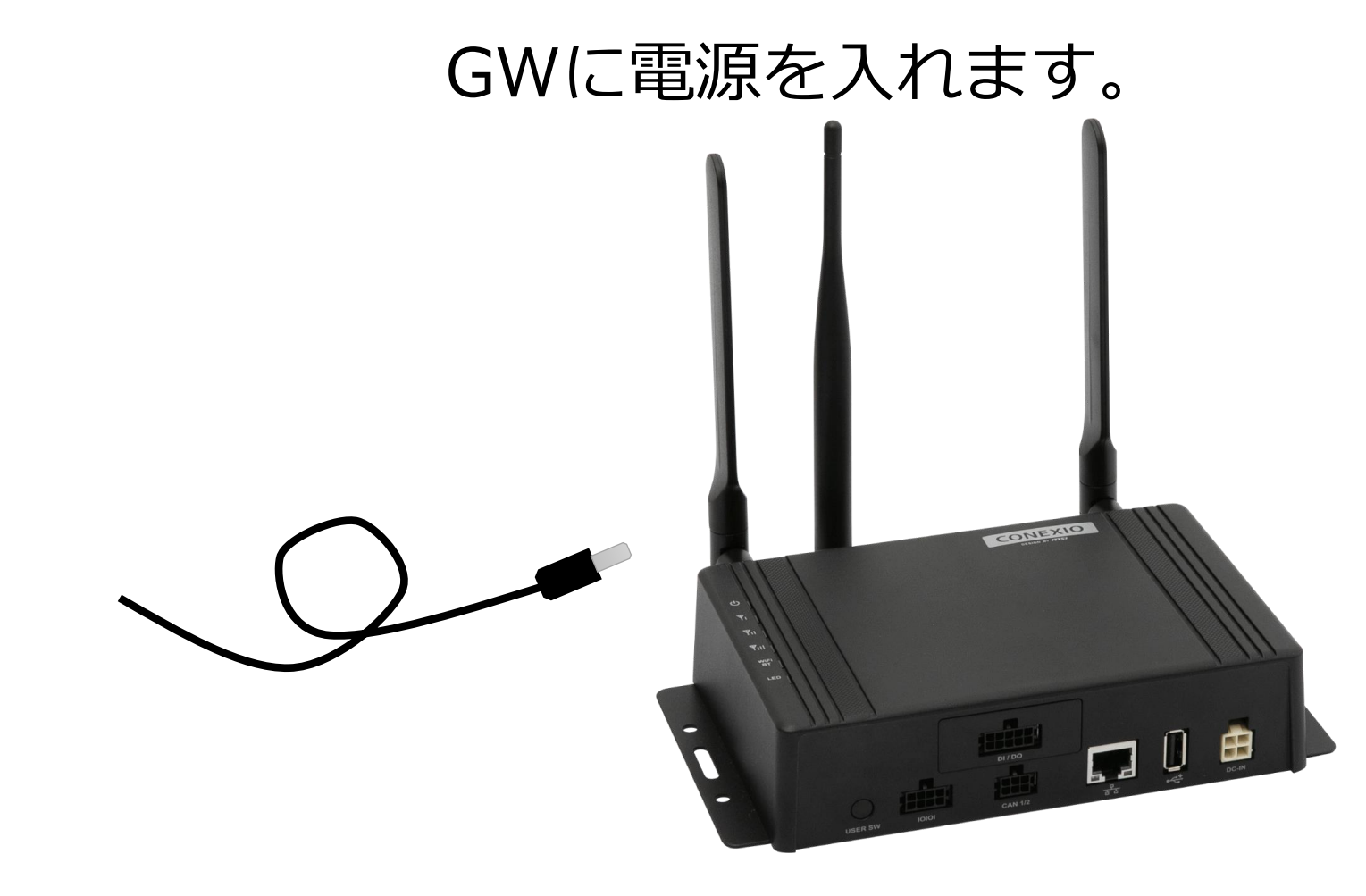

GW が起動し、ブラウザアクセス可能になるまで、1、2分程度かかります。

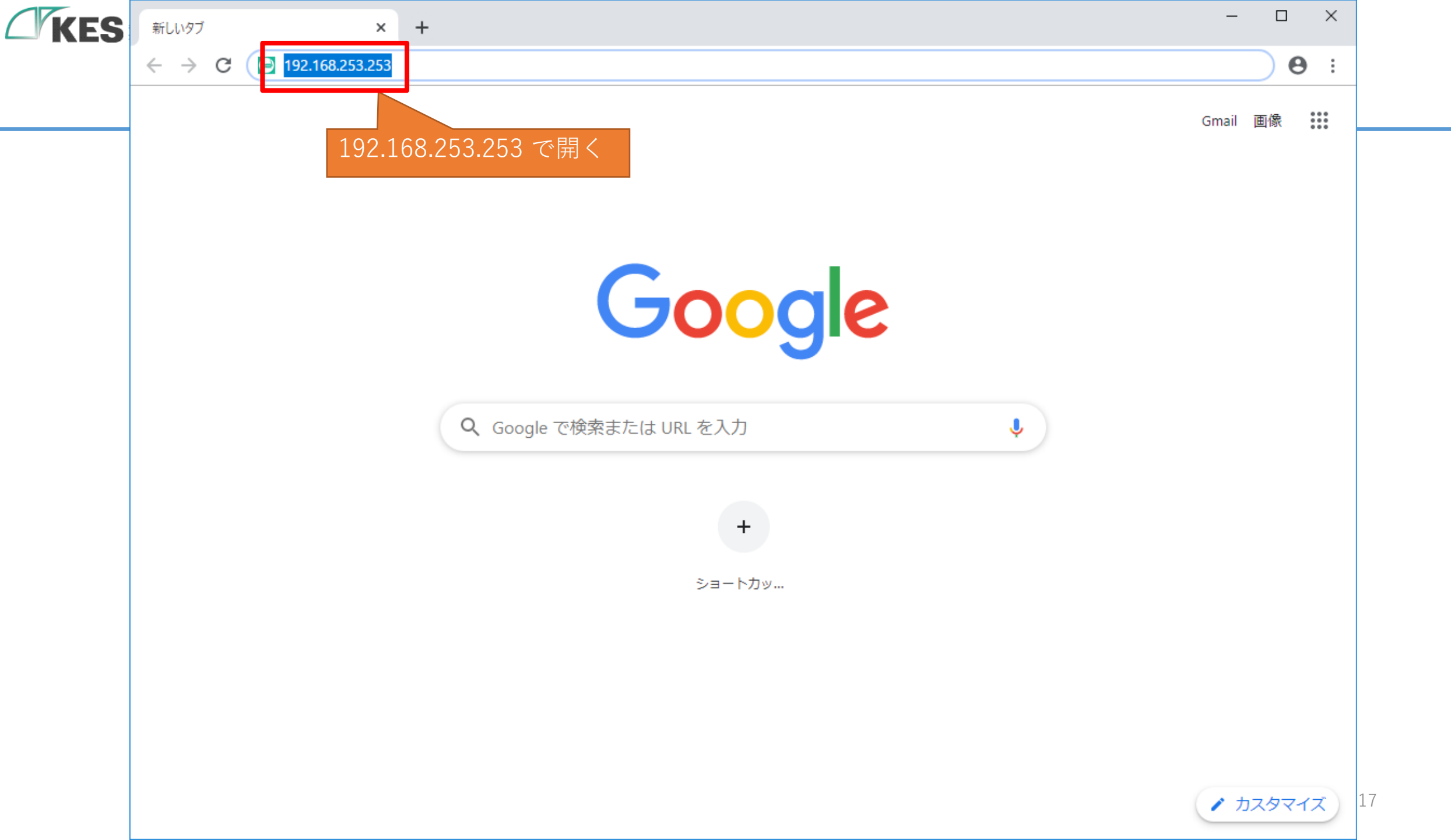

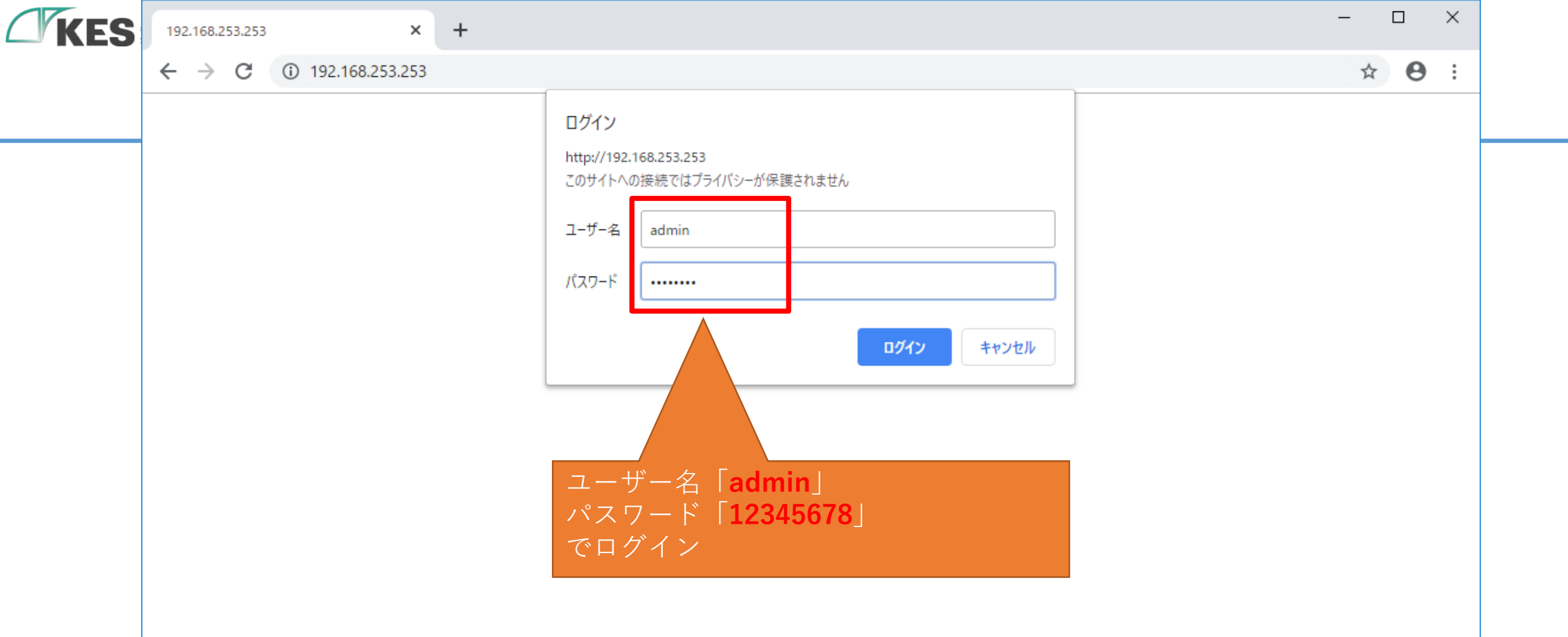

| KES | KES loT Logic                        | × +                                                                | _     |     | ×   |    |
|-----|--------------------------------------|--------------------------------------------------------------------|-------|-----|-----|----|
|     | ← → C ▲ 保護されていない通信   192.168.253.253 |                                                                    | ☆     | * 8 | ) : |    |
|     | KES IoT Logi                         | ■ 3 ゲートウ                                                           | ェイ再起重 | 边   | :   |    |
|     |                                      | 2. ユーザー設定                                                          |       |     |     |    |
|     | רב⊐א                                 | パスワード再設定                                                           |       | -   |     |    |
|     | ▲ユーザー設定                              | バスワートの設定をして下さい。 ※初期パスワードの場合、各種設定が行えないためパスワードを変更してください。 ユーザー名 admin |       |     |     |    |
|     |                                      | 新しいパスワード (半角英数字8文字以上で入力して下さい)<br>Password                          |       |     |     |    |
|     |                                      | 確認用パスワード Pa ログインできれば、PCとGWのネットワー ク設定は問題ありません                       |       |     |     |    |
|     |                                      | GW 設定を行うための事前準備は完了です<br><b>アカウントロール設定</b>                          | キャン   | セル  |     |    |
|     |                                      | 上位接続ルート設定<br>○ リード/ライト<br>● リードオンリー                                |       |     |     | 19 |

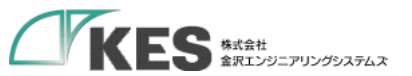

# Azure の 準備

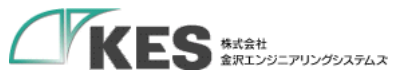

### 初期設定

### Azure と GW の関係性

#### Azure サービスを利用するにあたり、Azure と GW の設定を理解しましょう。

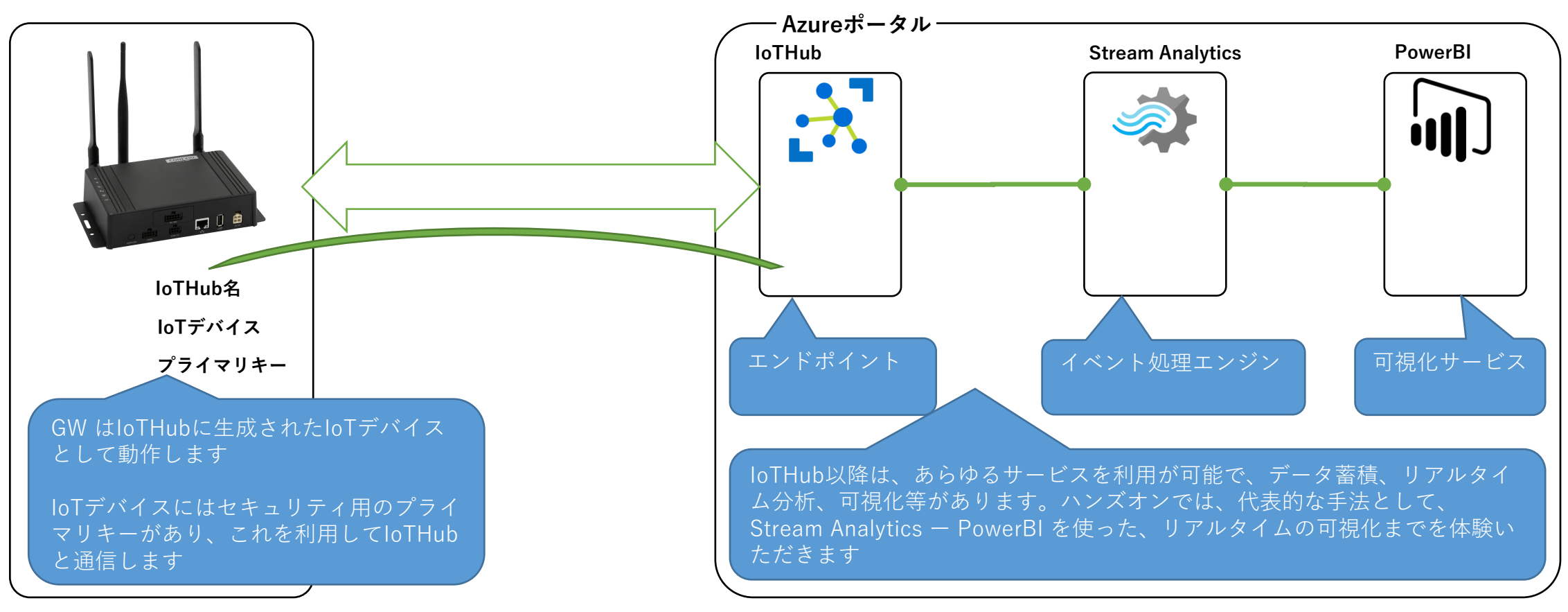

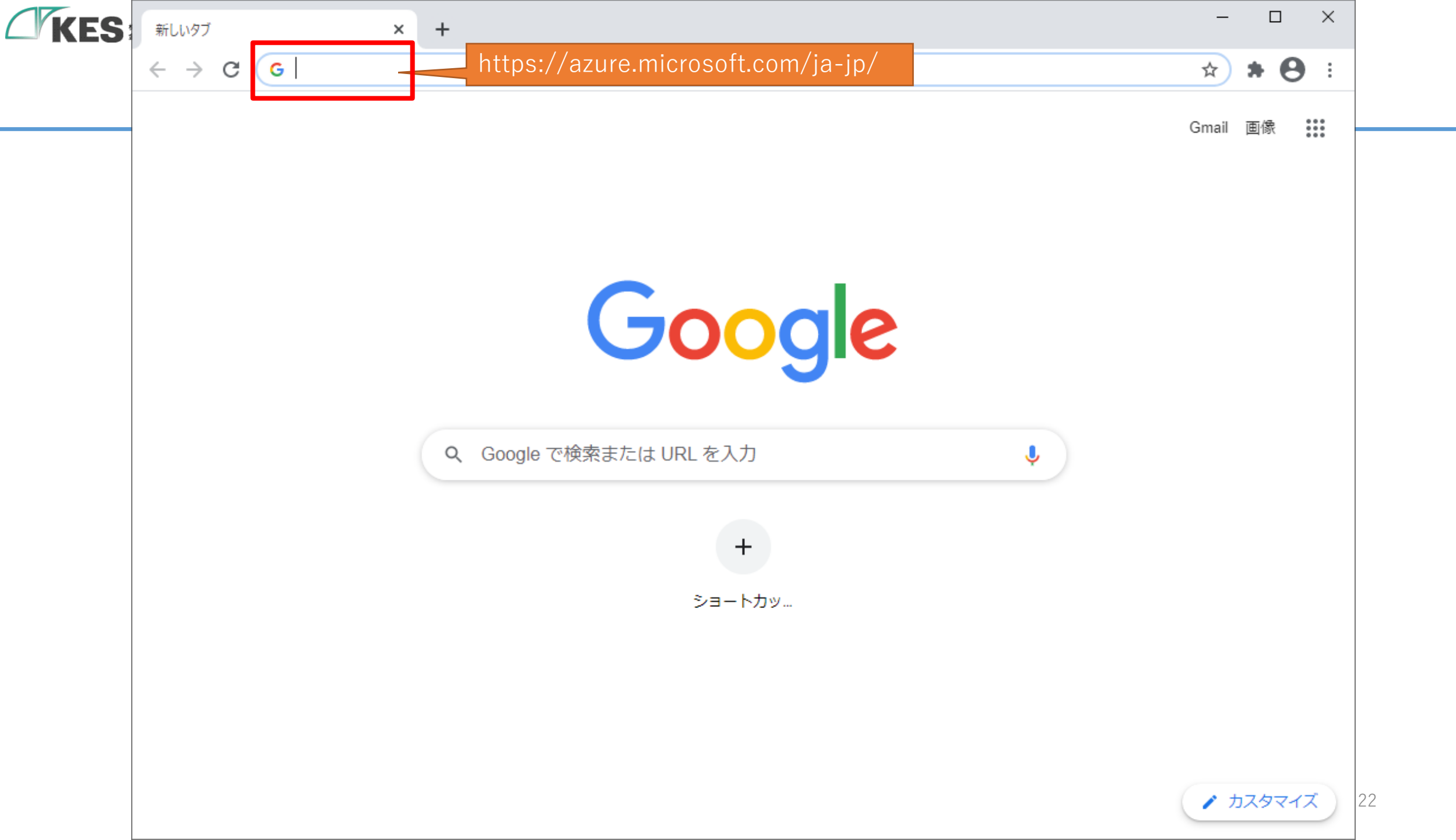

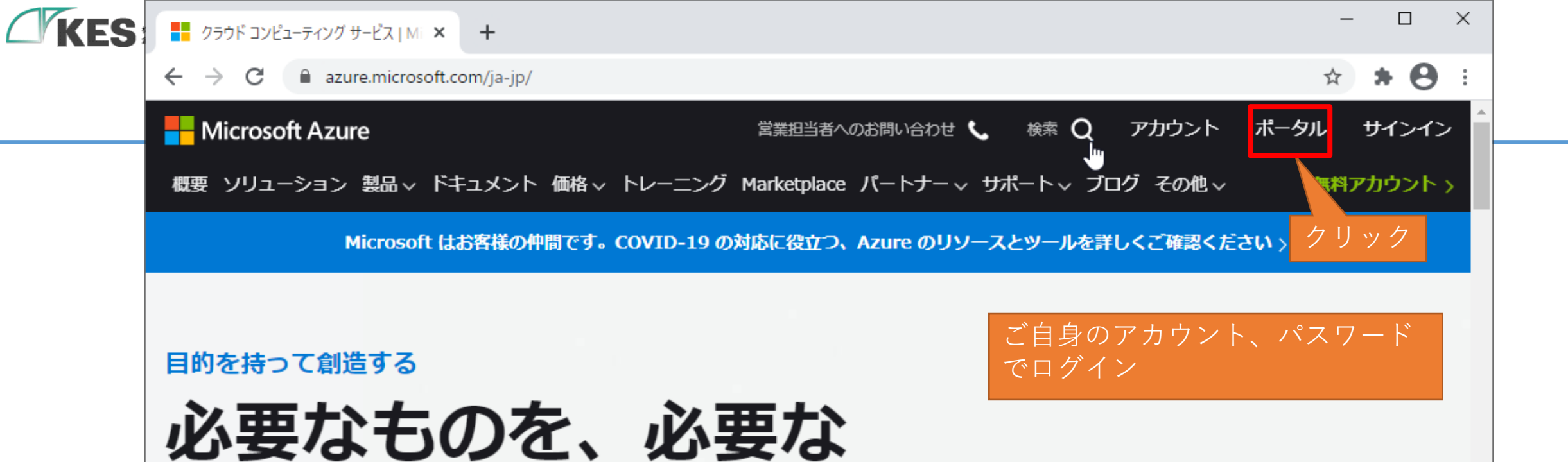

23

Microsoft Ignite で発表された最新のテクノロジを使用して、お客様のあらゆる環境で未来を見据えたイノベーションを実現しましょう。Azure の無料アカウントにサインアップすれば、人気のあるサービスを 12 か月間無料でご利用いただけます。

Azure を無料で試す

場所に構築

オンプレミス、ハイブリッド、マルチクラウ ド エッジブ 高度にセキュリティ保護され

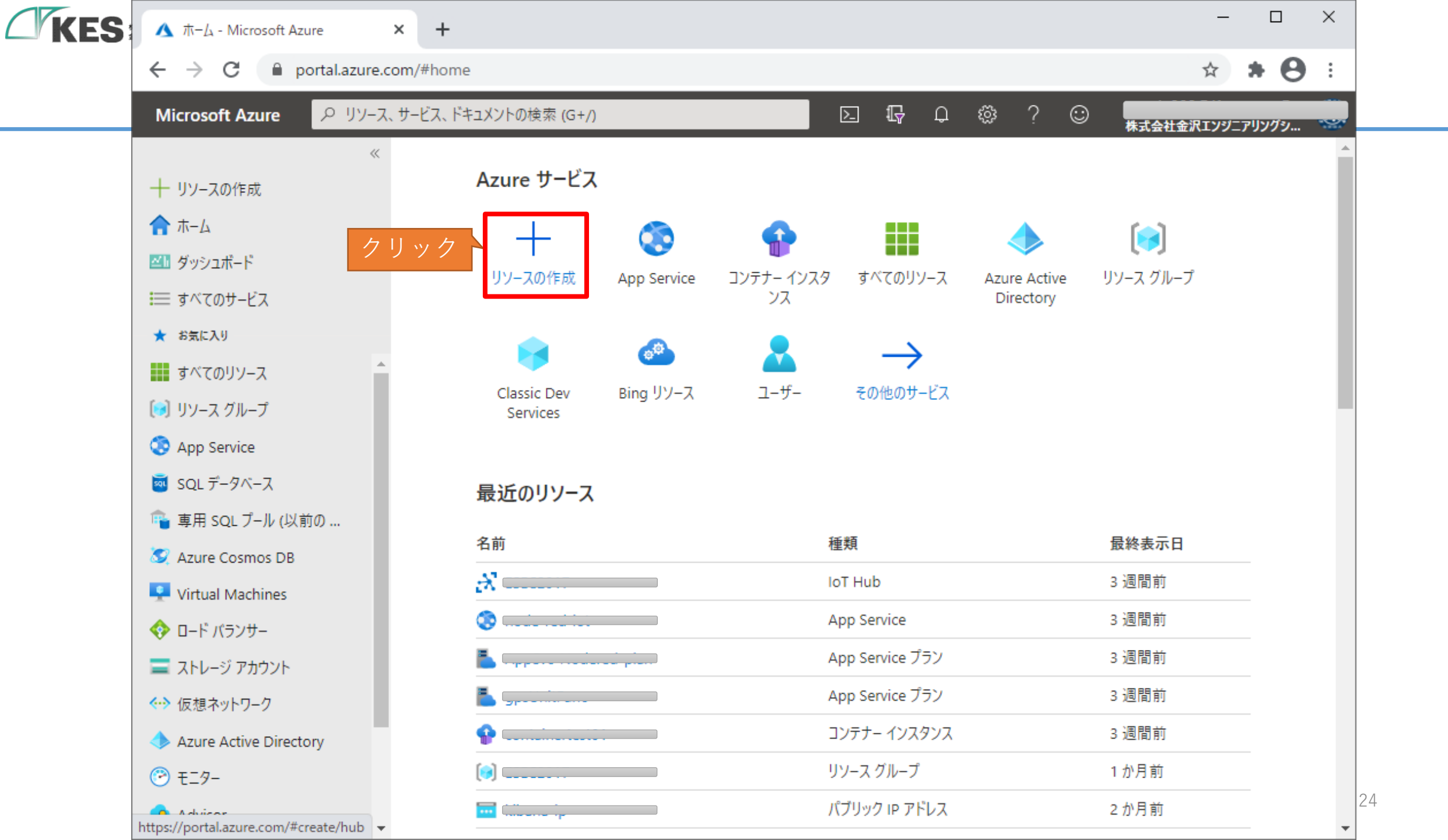

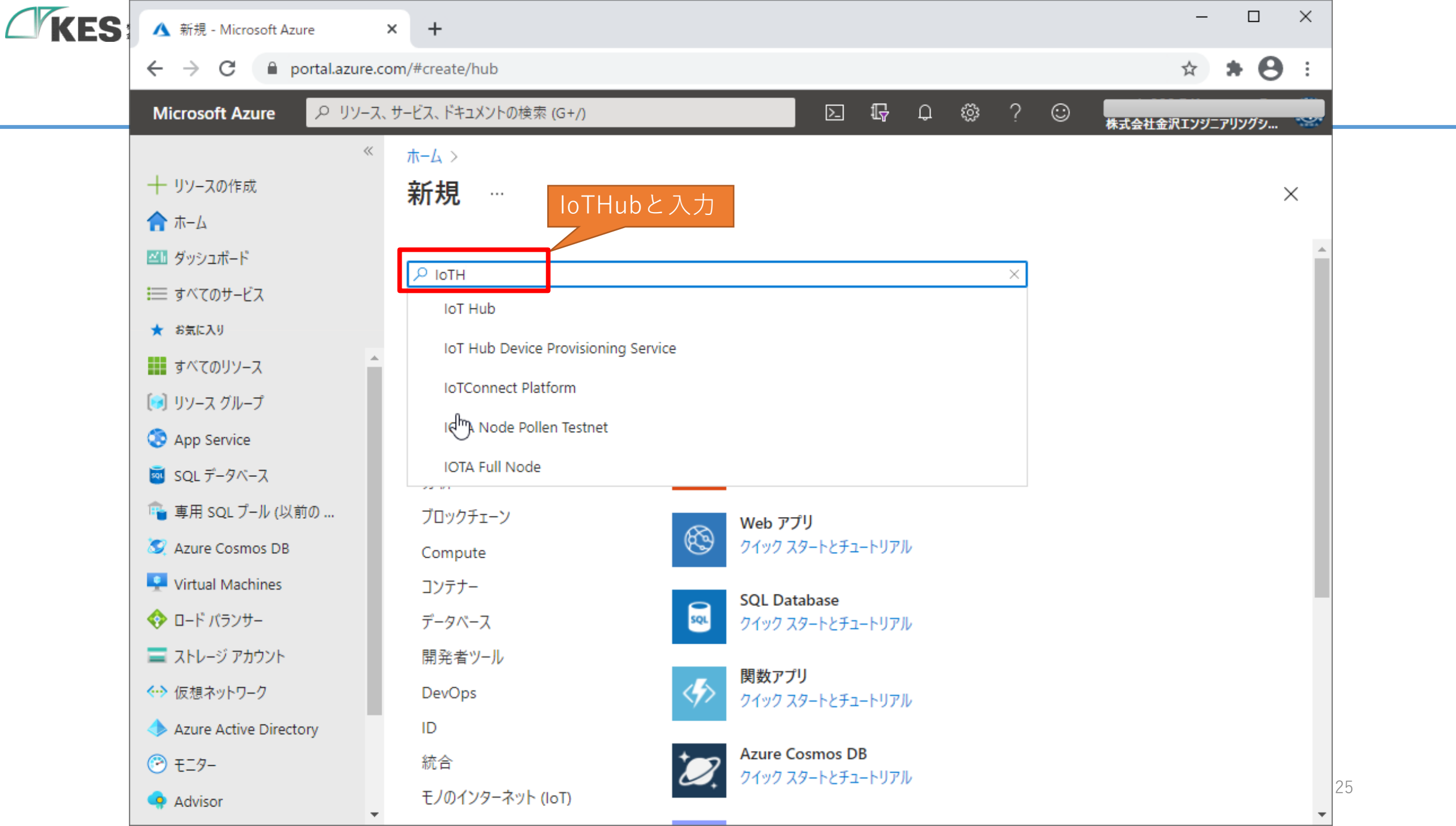

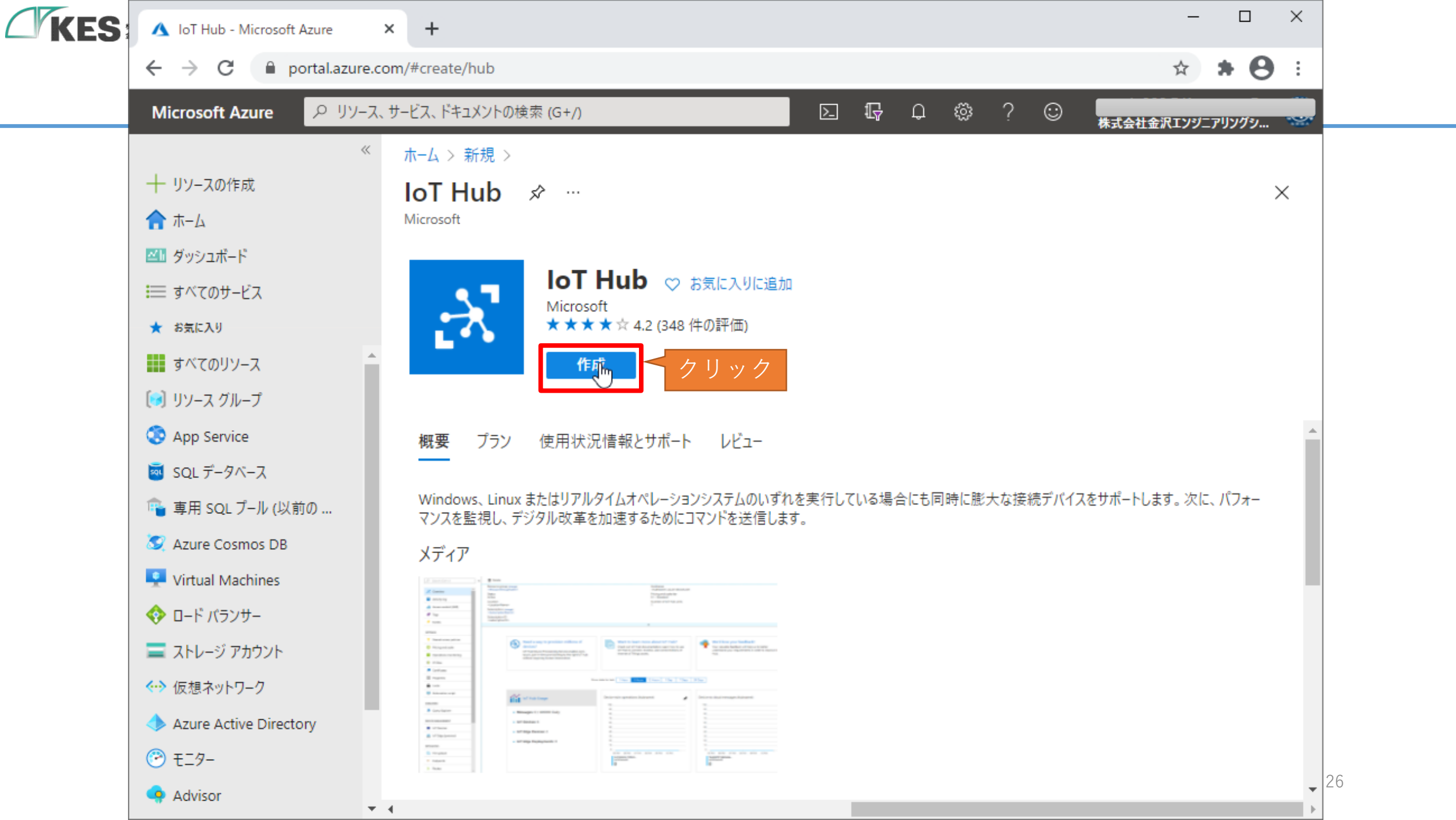

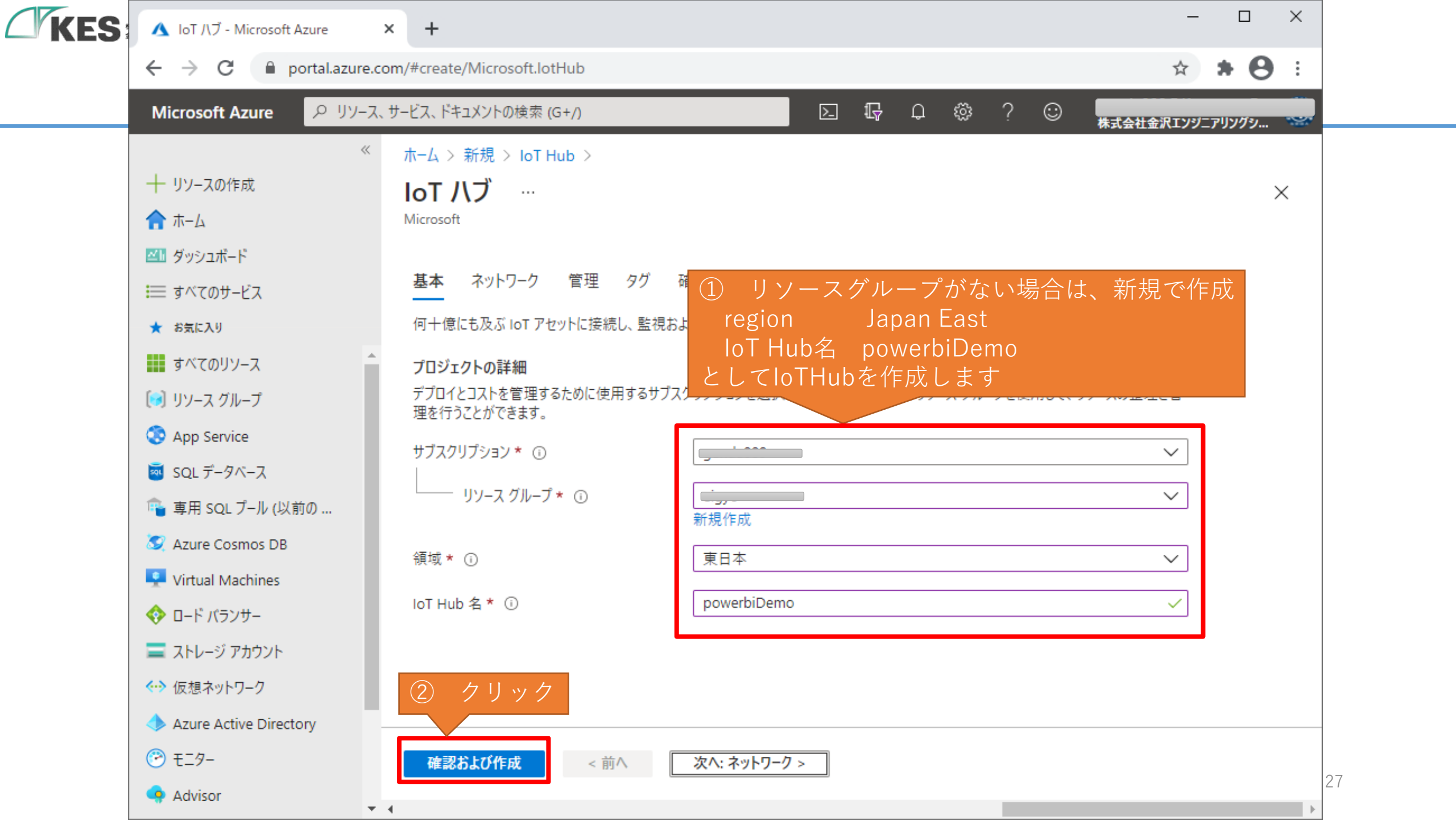

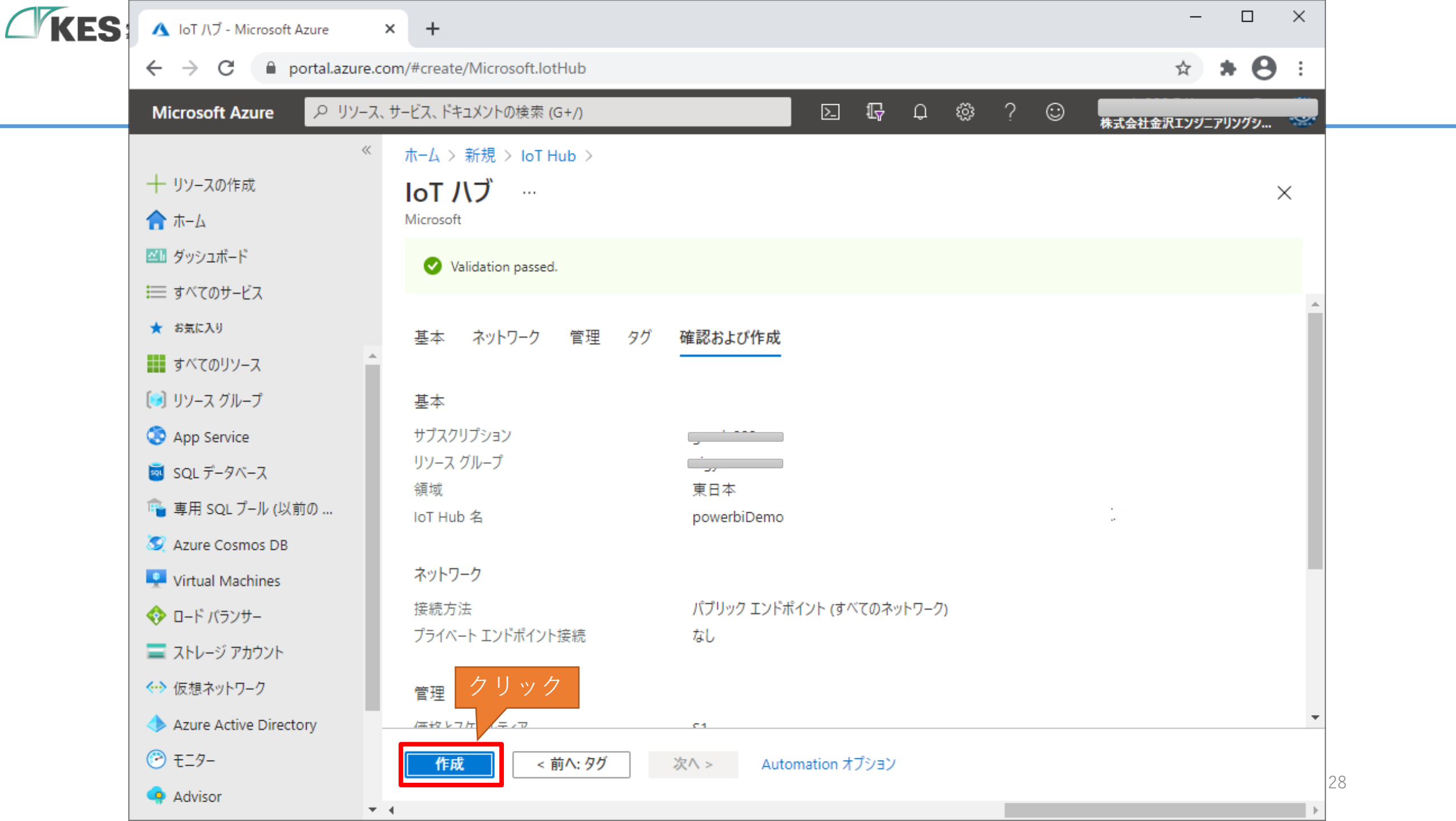

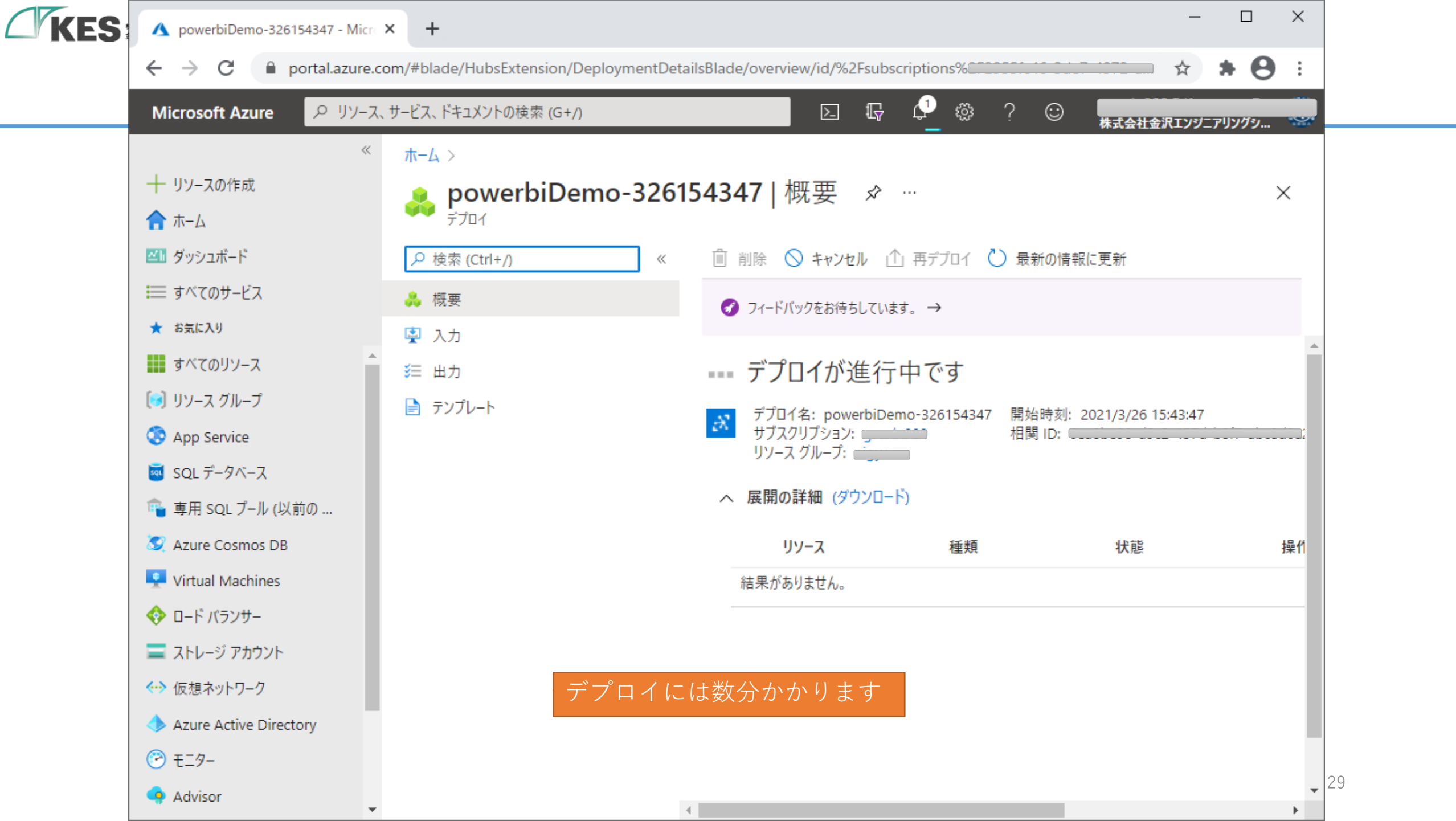

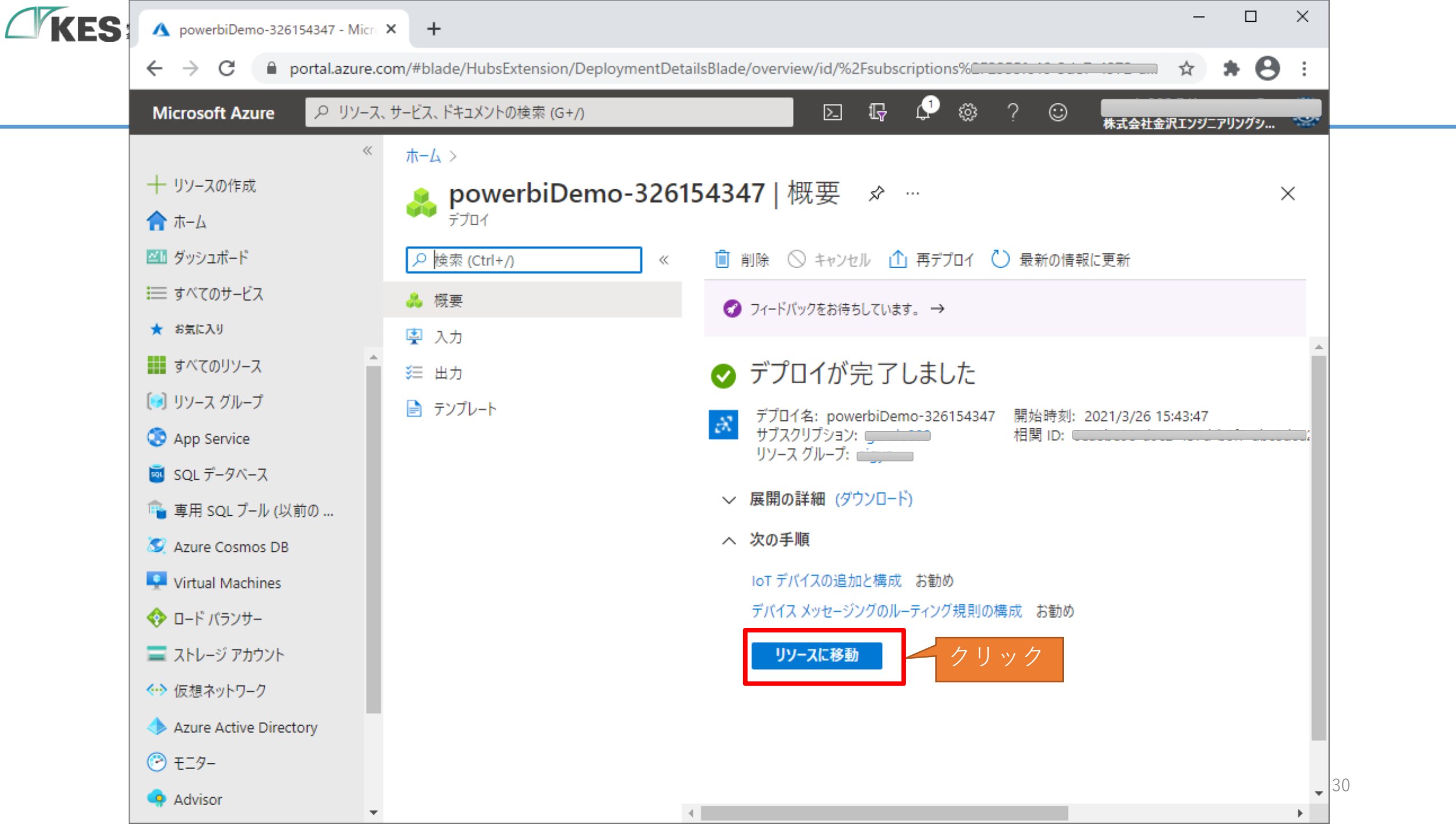

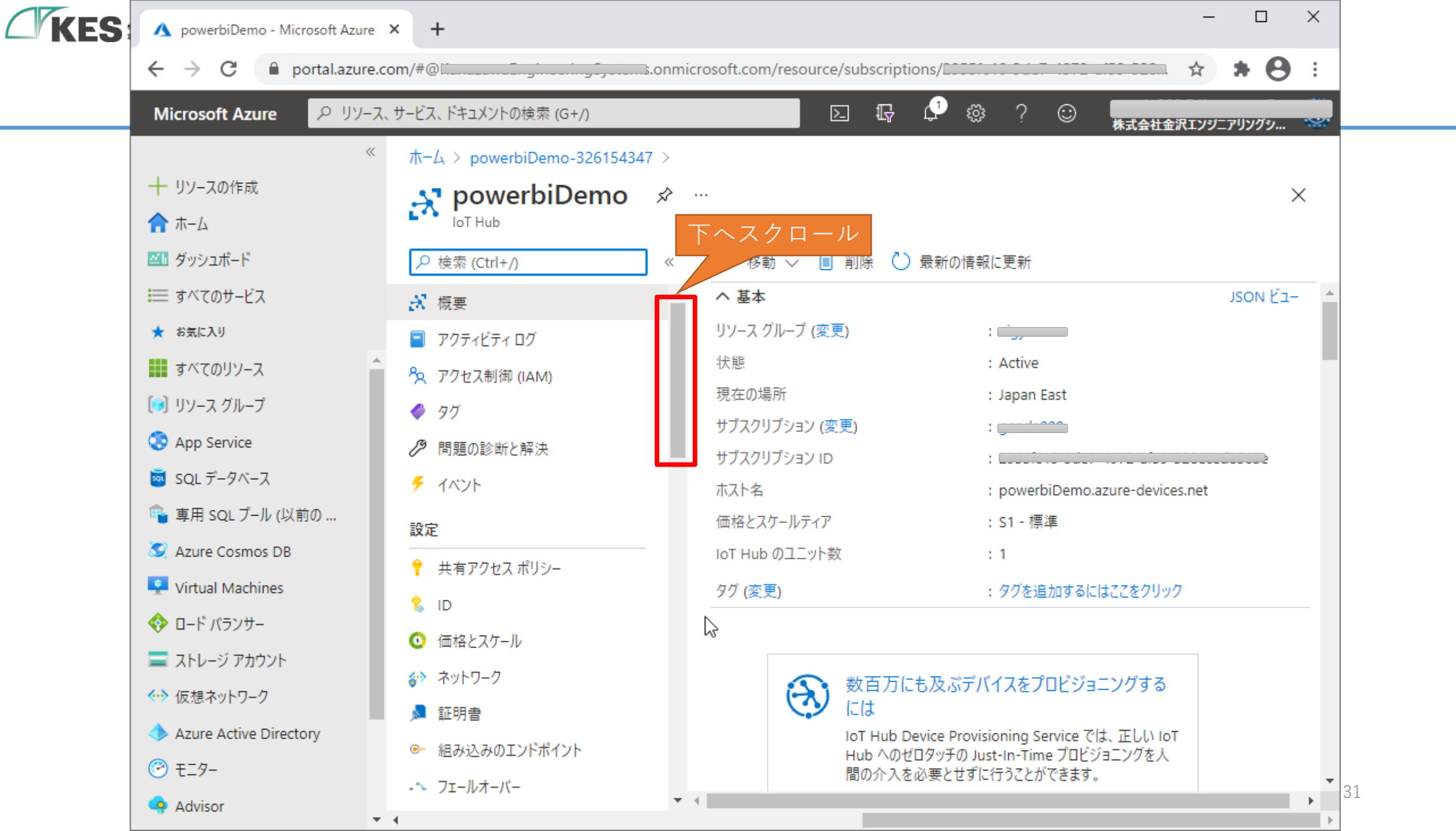

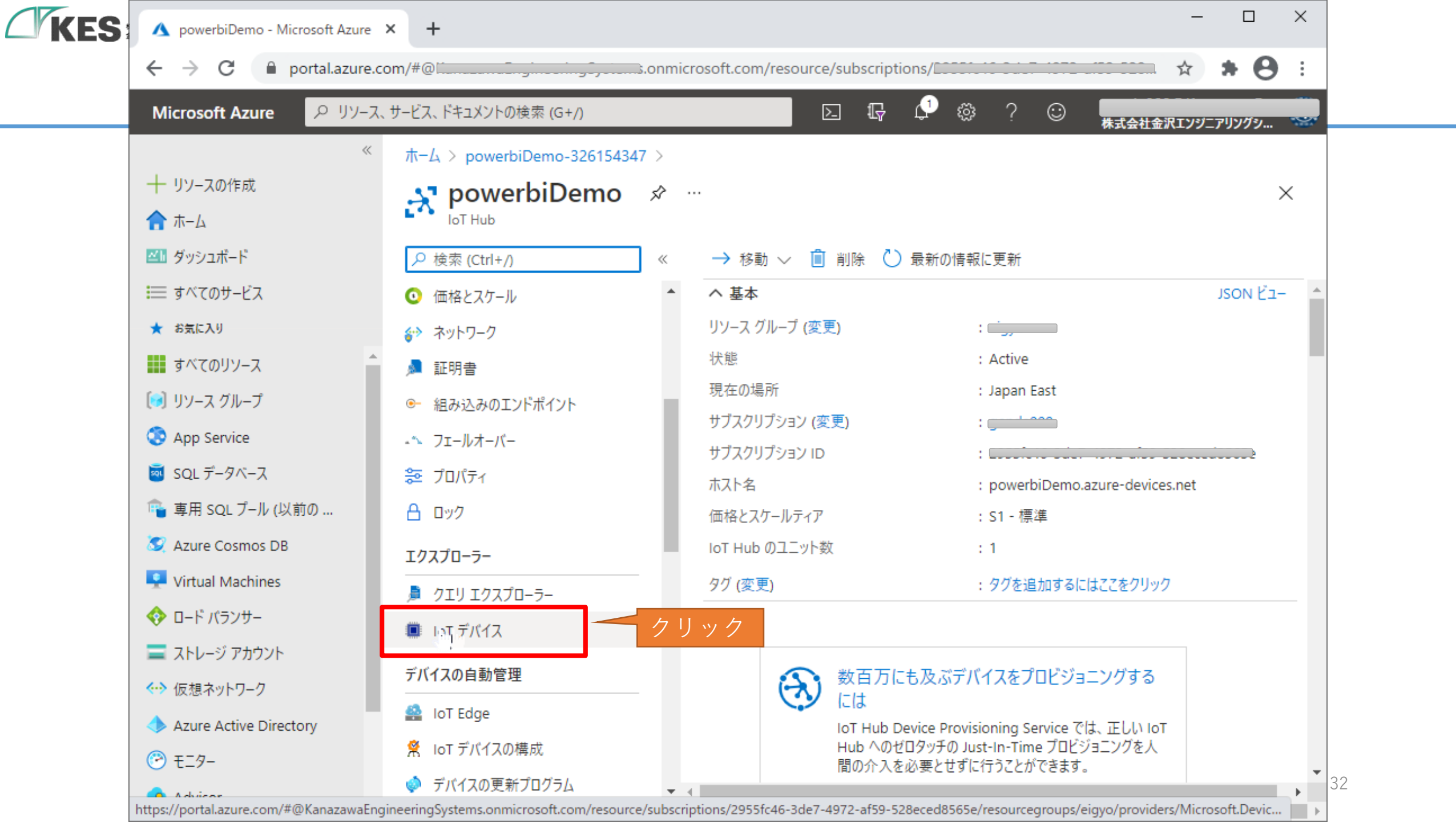

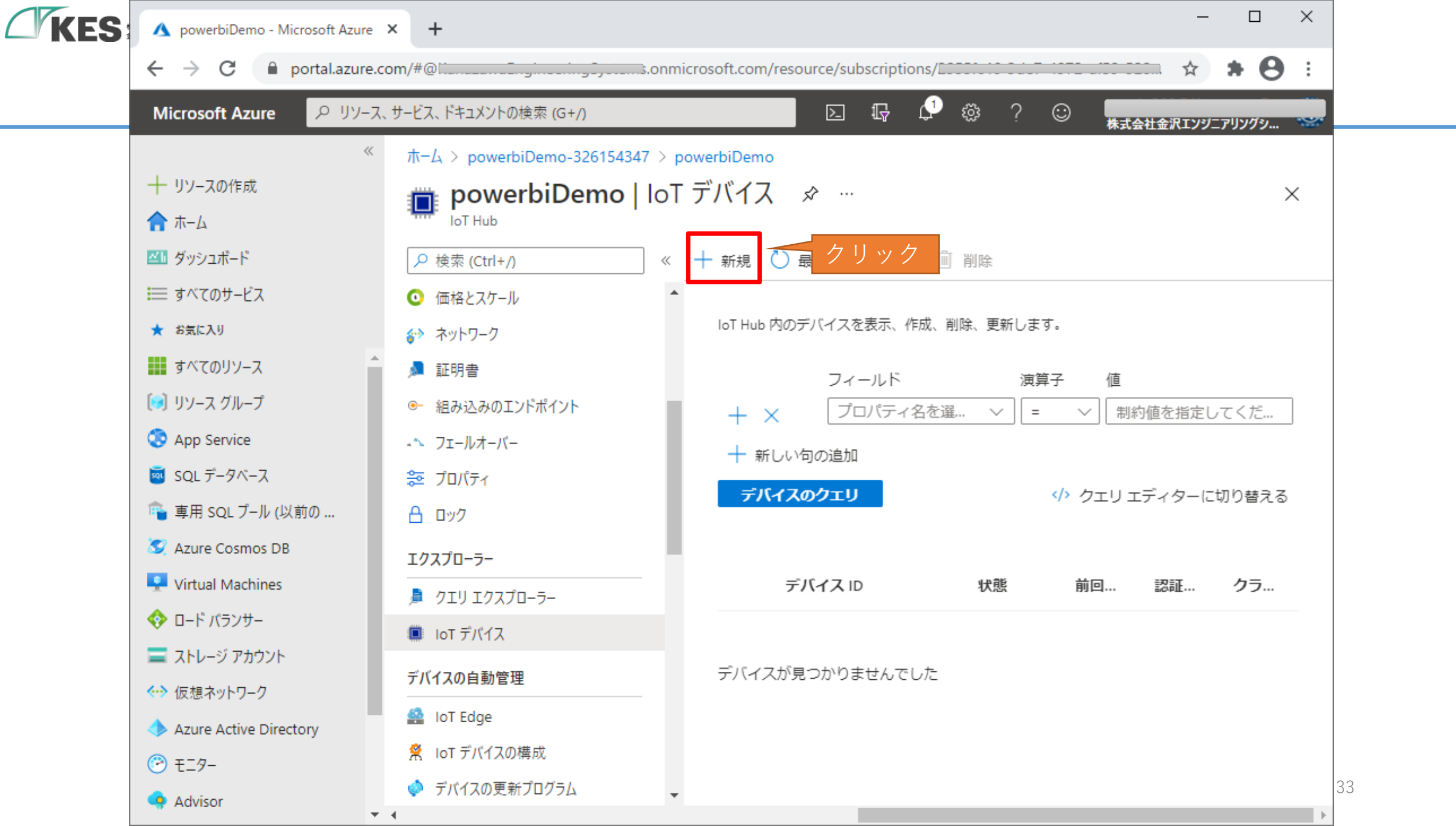

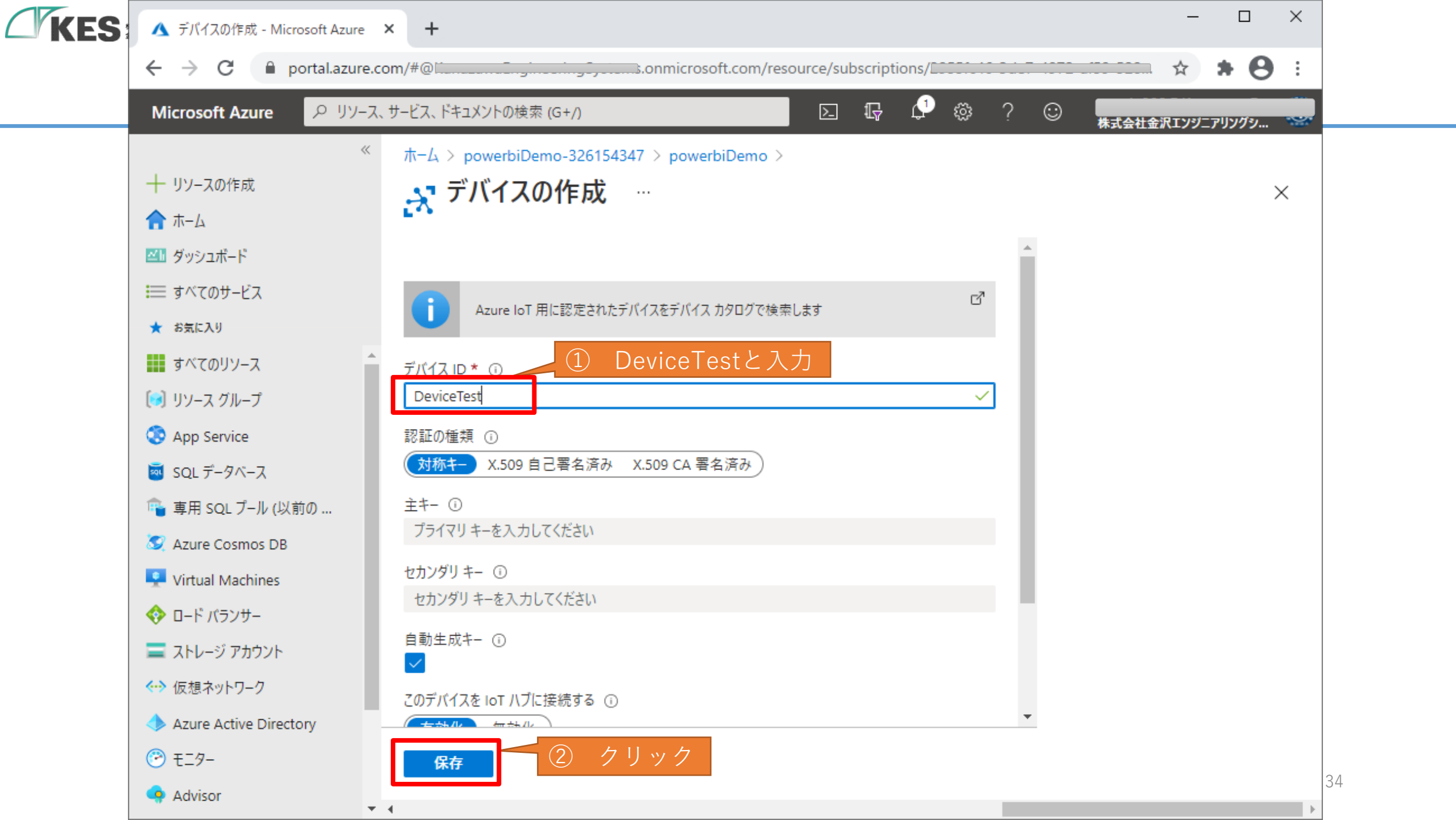

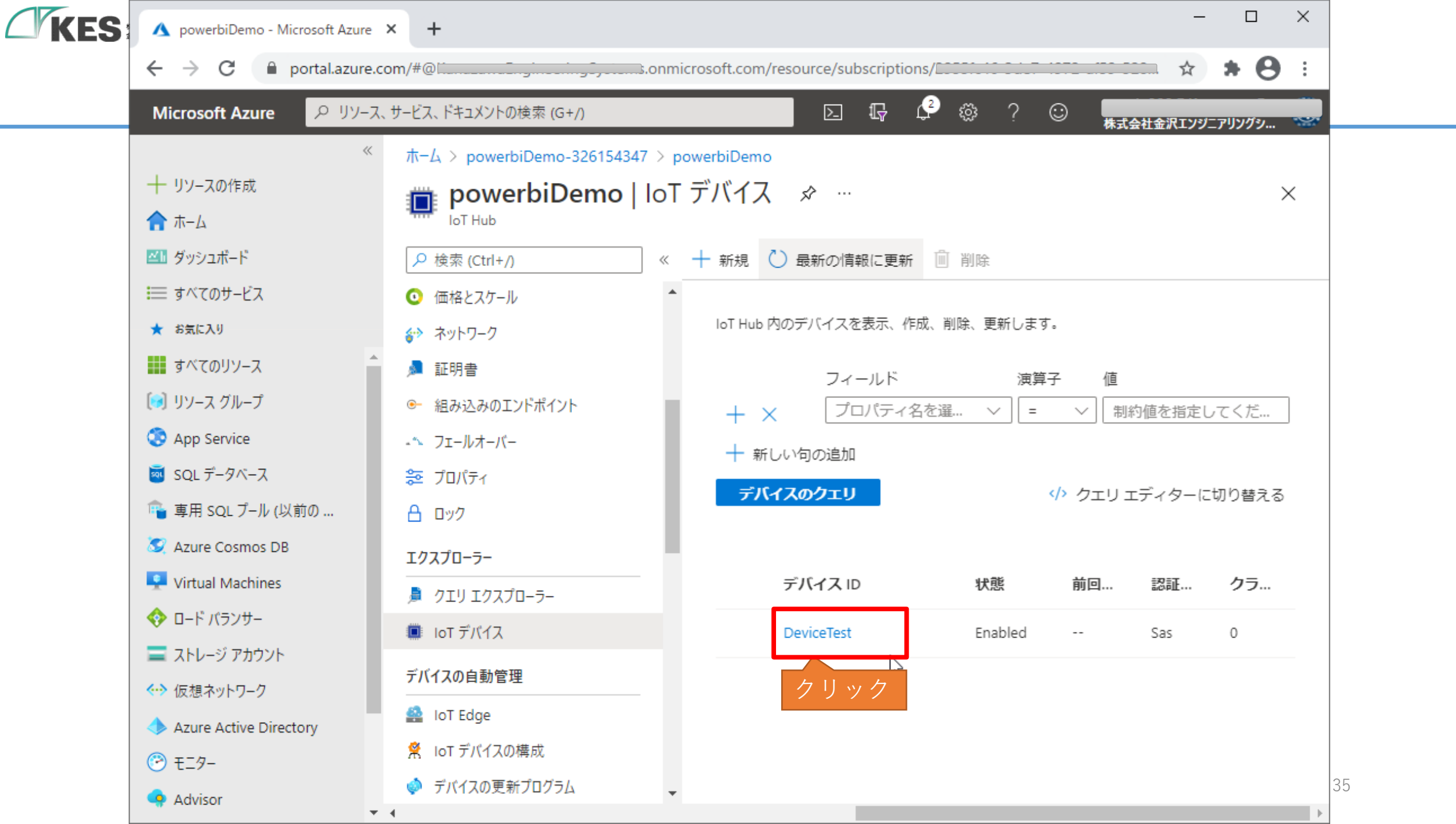

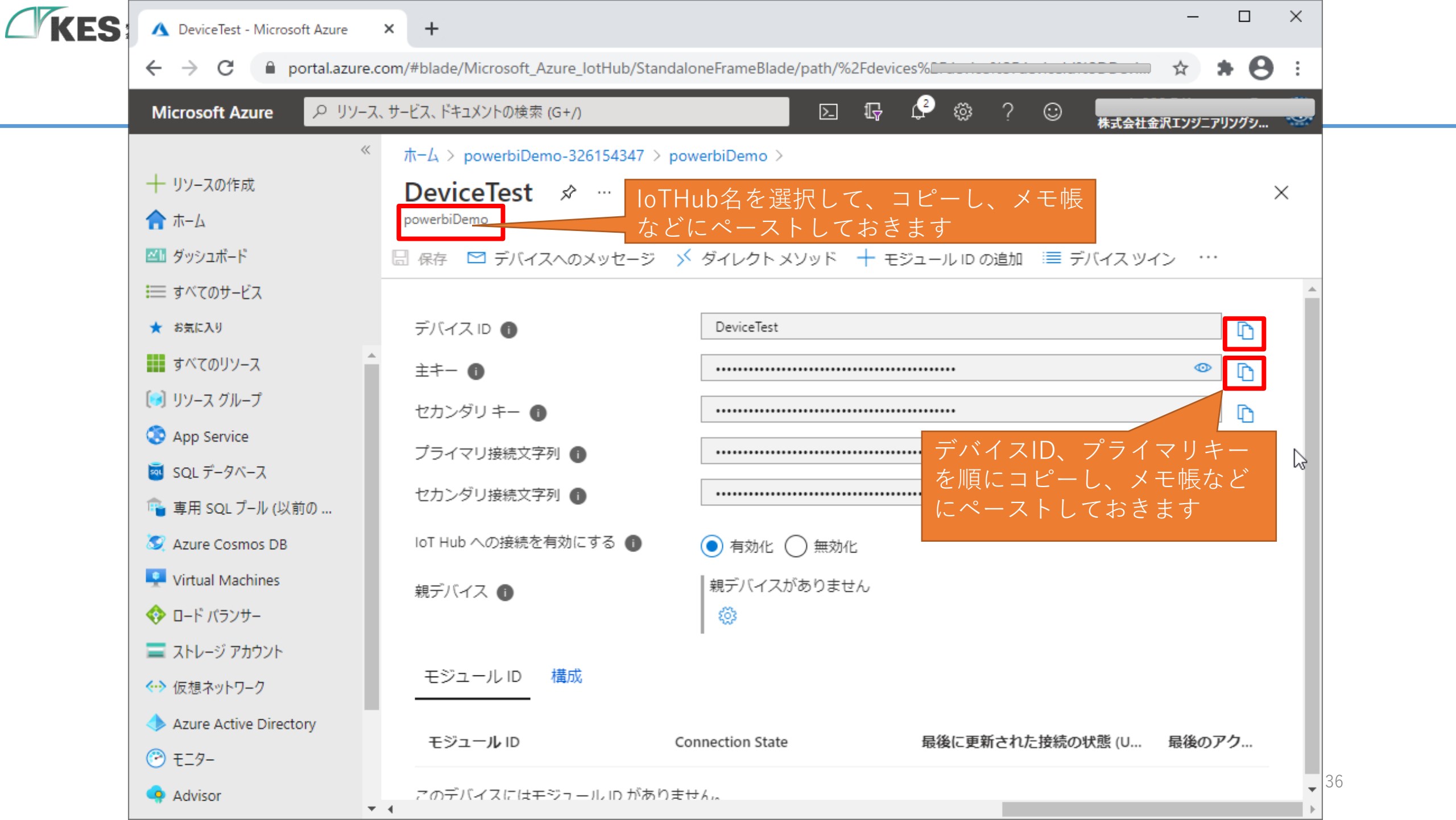
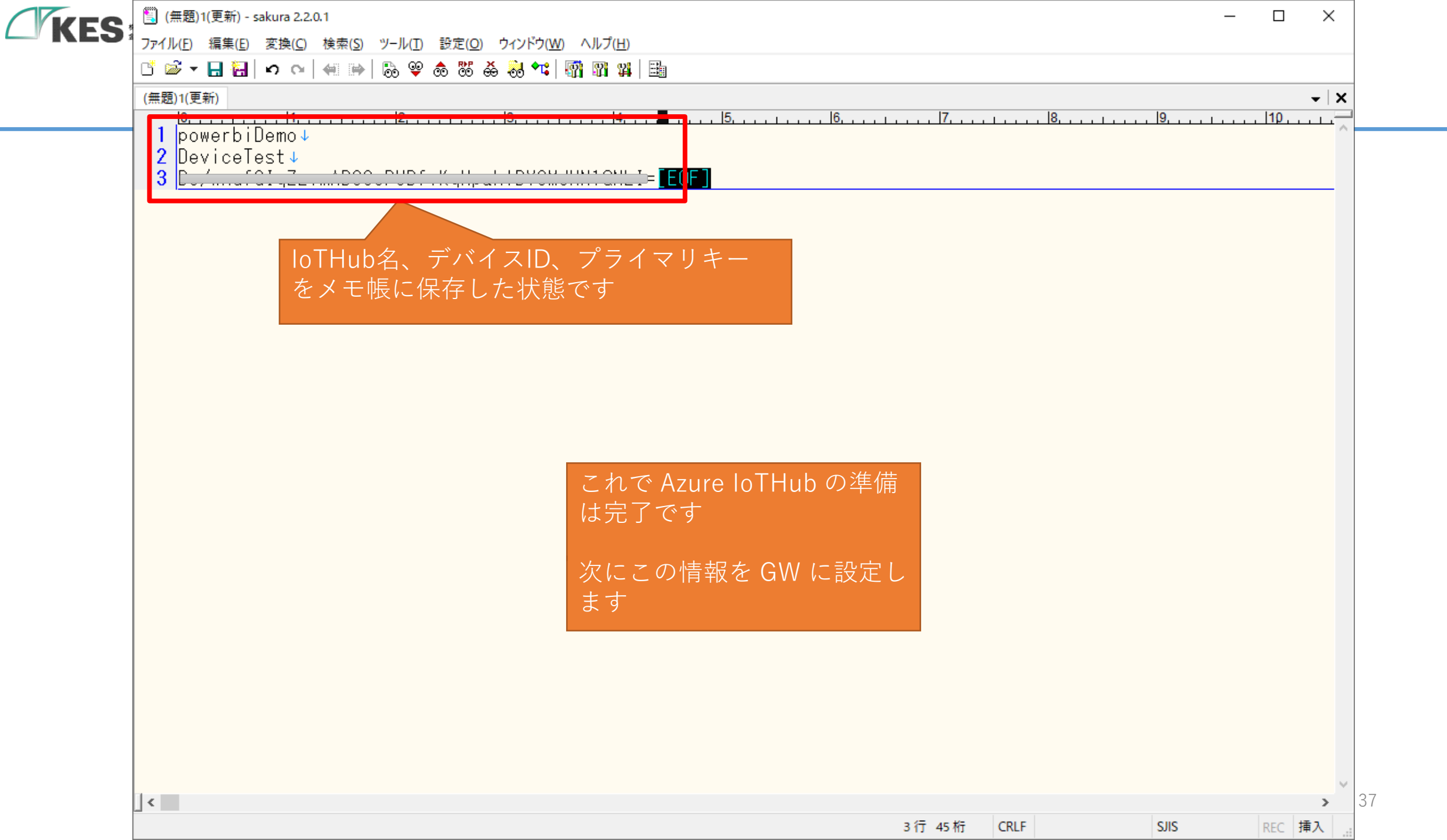

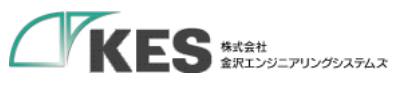

## GW のクラウド設定

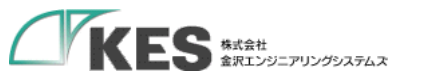

#### GW のクラウド設定

概要

GW の設定は Azure IoT Device の必要パラメータを設定します。

モバイル回線が接続できたのち、Azure IoTHubヘデータが送信されます。

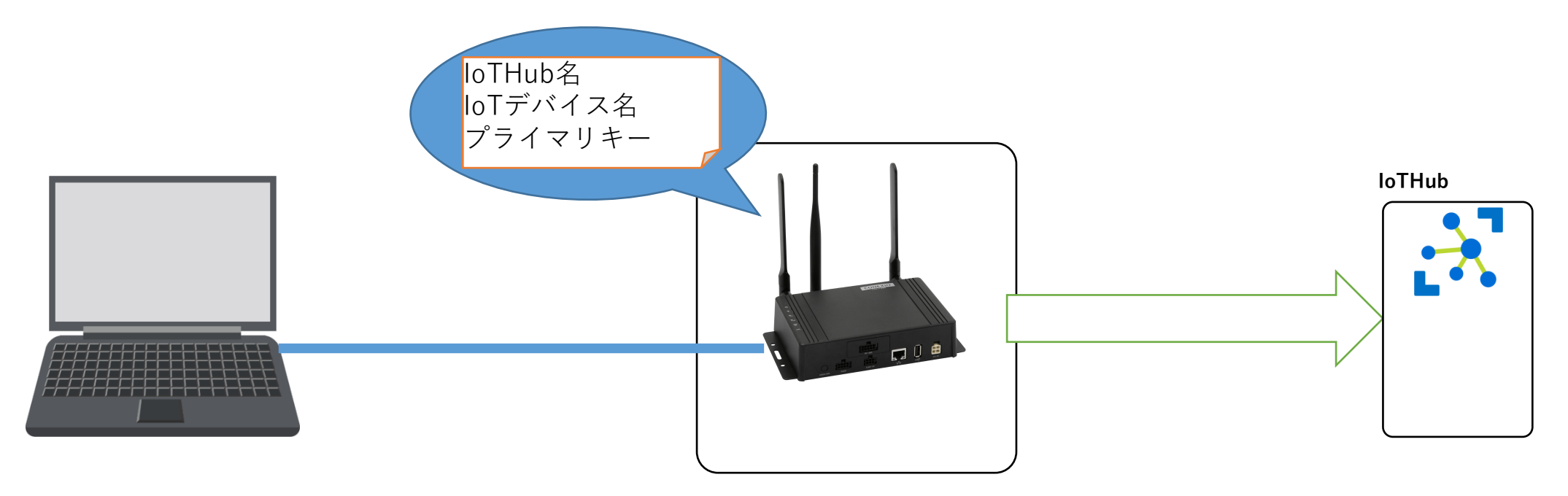

| KES | KES IoT Logic ×                          | +                                                                                                    | -    |     | × |          |
|-----|------------------------------------------|----------------------------------------------------------------------------------------------------|------|-----|---|----------|
|     | $\leftarrow$ $\rightarrow$ C A 保護されていない通 | 信   192.168.253.253                                                                                                    | ☆    | * 0 | : |          |
|     | KES IoT Logic                            | € ゲートウェイ                                                                                                    | 再起動  | ]   |   | $\vdash$ |
|     |                                          | ユーザー設定                                                                                                    |      |     |   |          |
|     | ¥=⊐-                                     | パスワード再設定                                                                                                    |      | -   |   |          |
|     | ▲ ユーザー設定                                 | **初期パスワードの場合、各種設定が行えないためパスワードを変更してください。<br>ユーザー名 admin <u>新しいパスワード Password  確認用パスワード Password Password</u> |      |     |   |          |
|     |                                          | 保存<br>マカウントロール設定<br>上位接続ルート設定<br>・<br>リード/ライト<br>・<br>リードオンリー                                                                                                    | -7×1 | 211 |   | 40       |

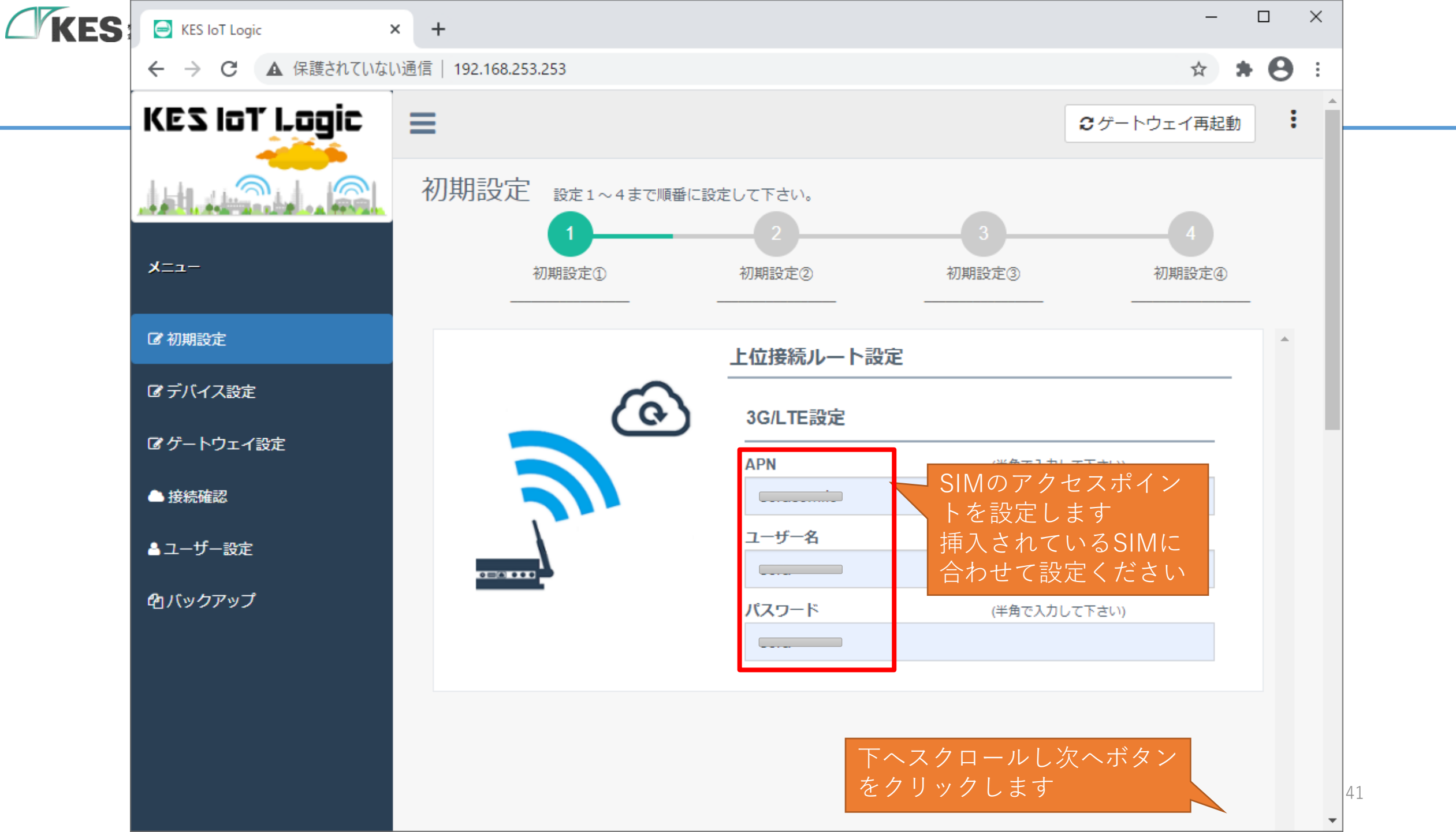

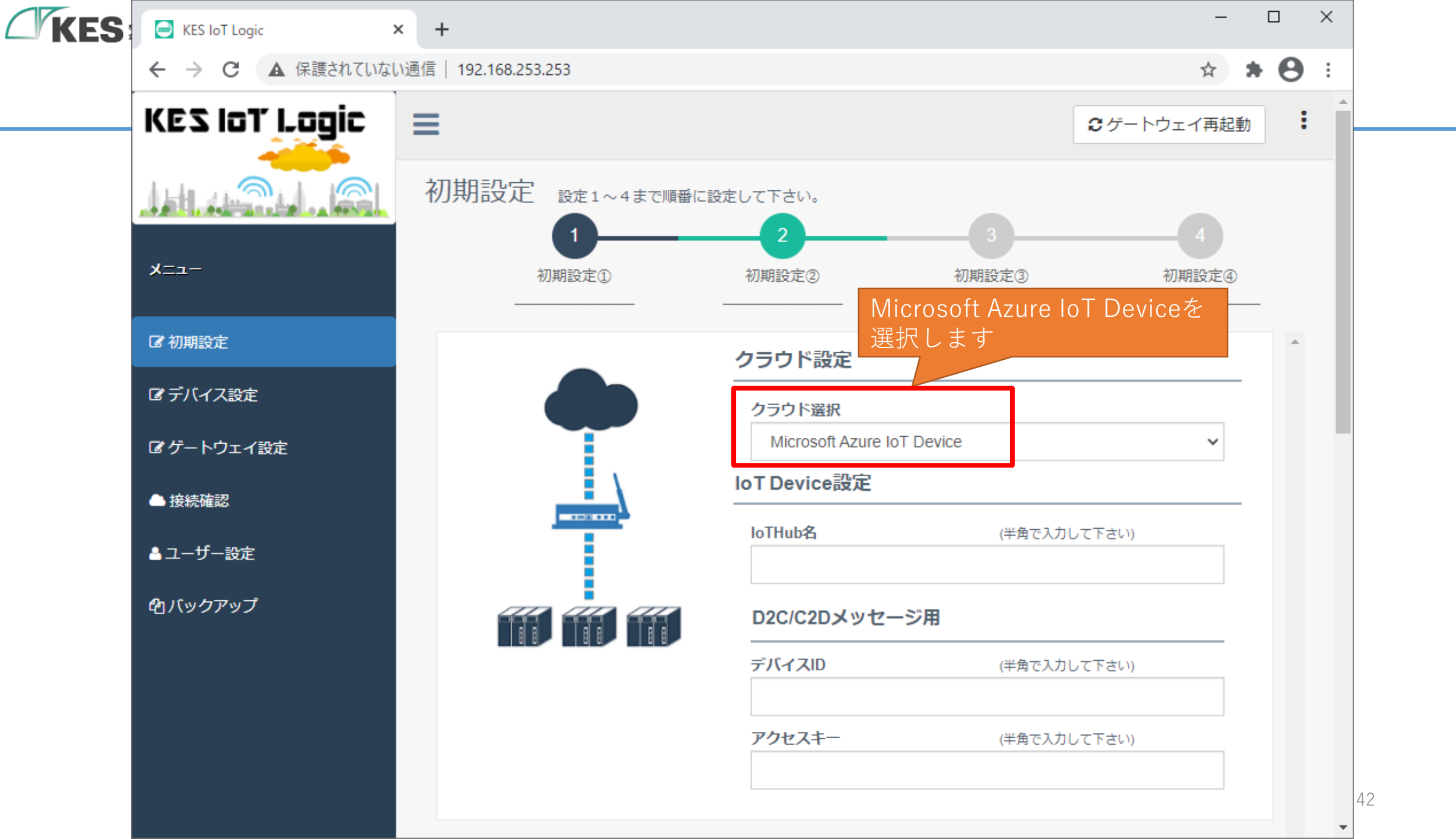

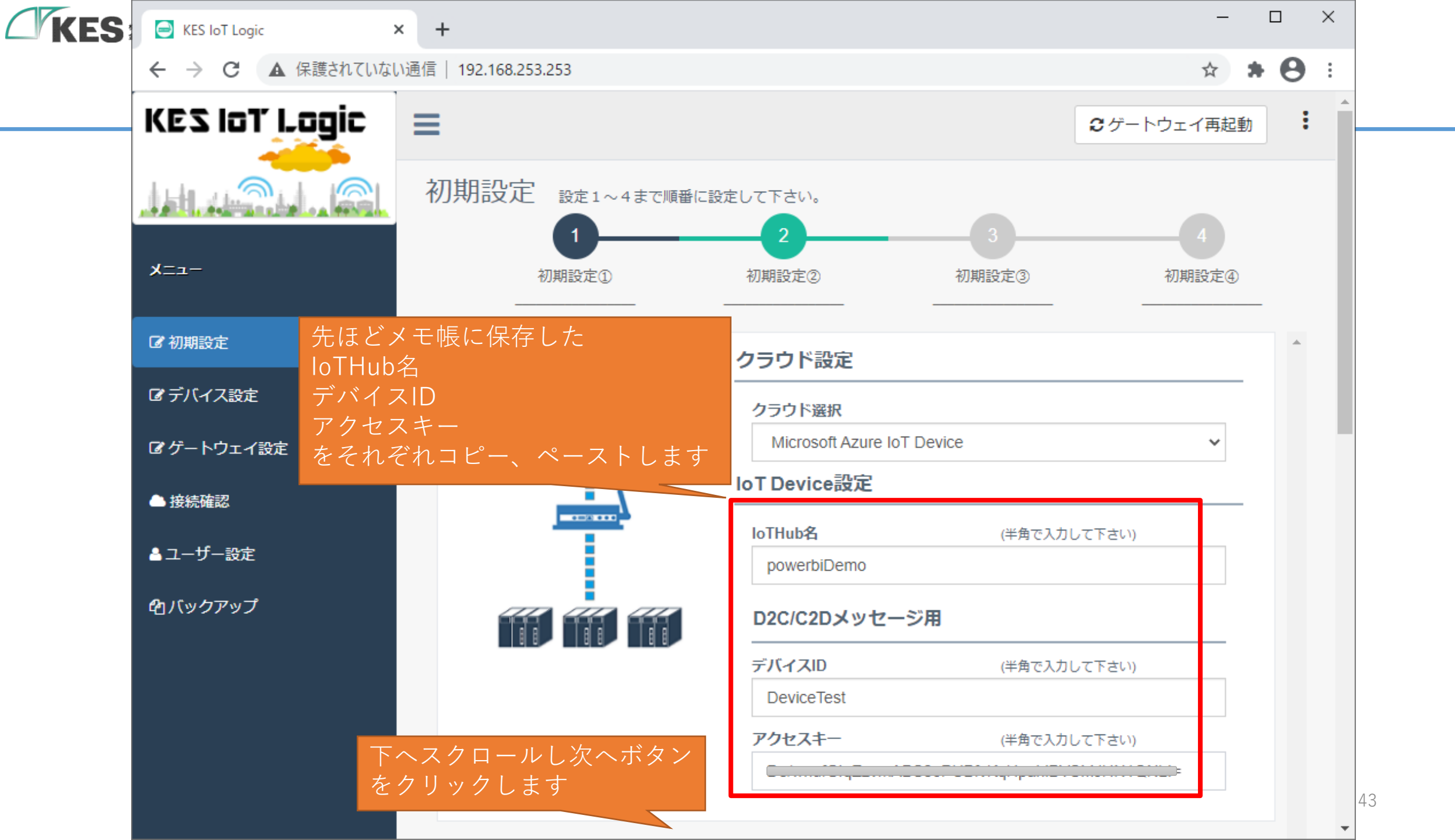

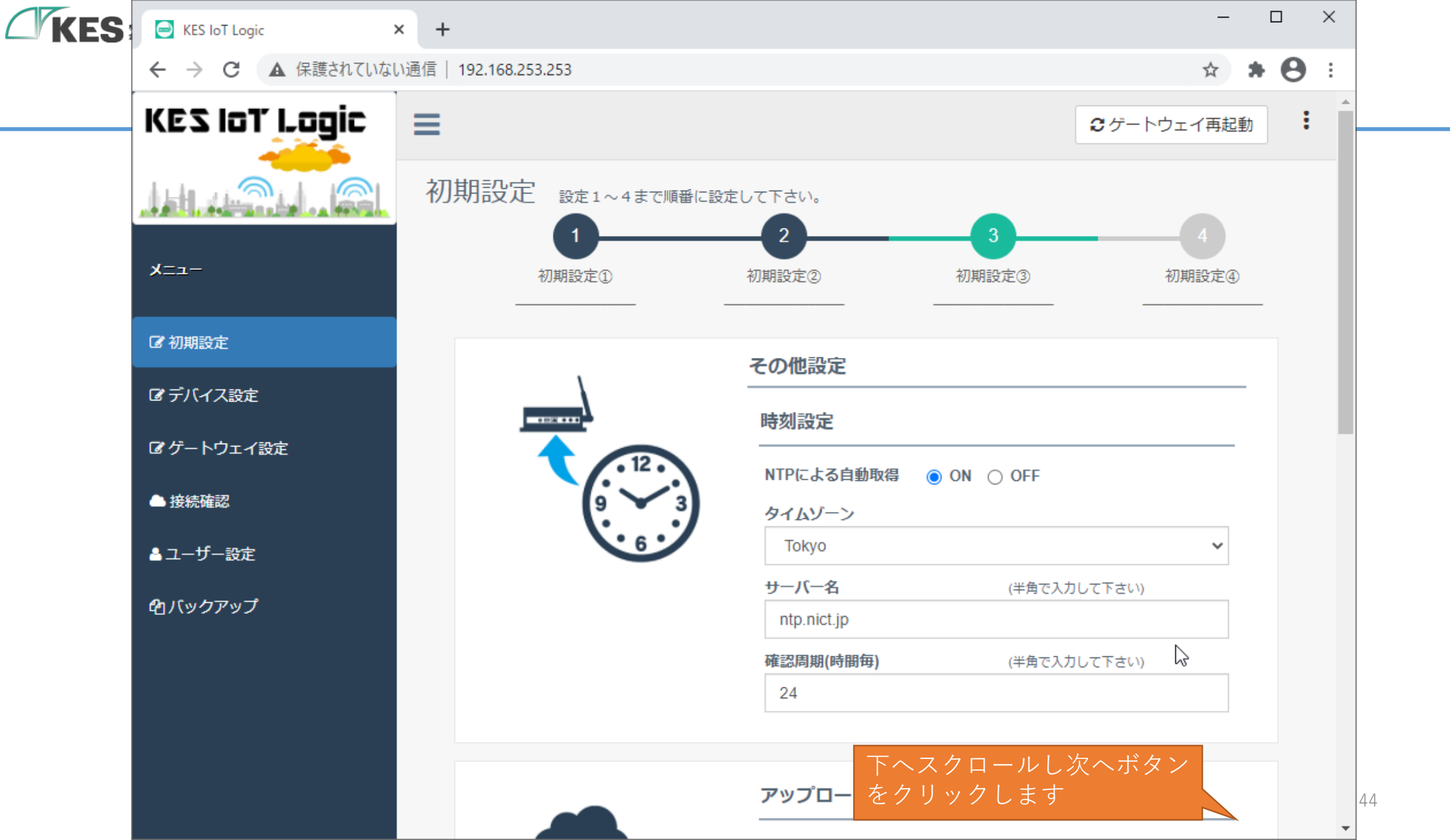

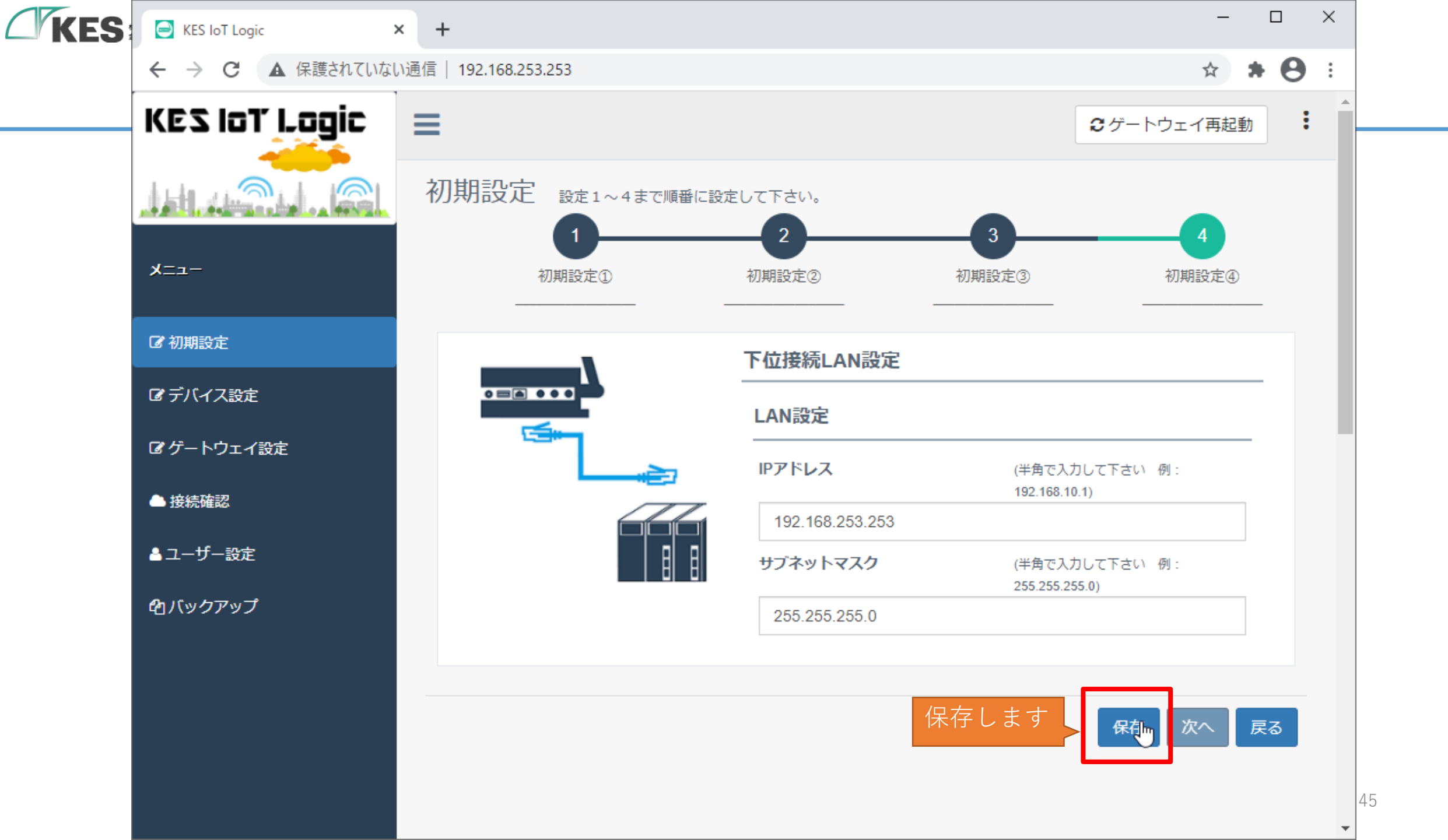

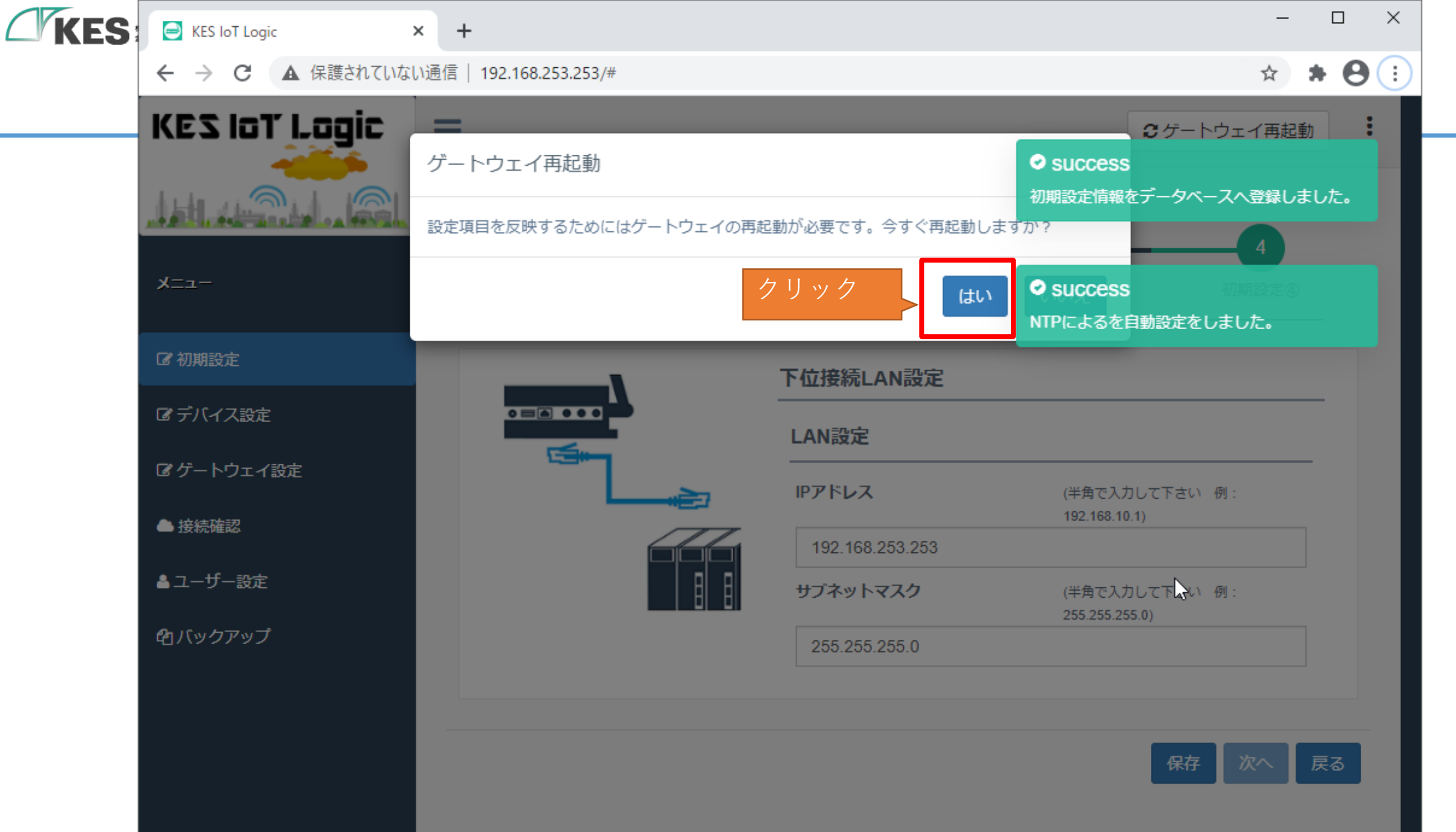

| KES | KES IoT Logic   | × +                    |           |                 |                                  | - 🗆 X          |
|-----|-----------------|------------------------|-----------|-----------------|----------------------------------|----------------|
|     | ← → C ▲ 保護されていが | ない通信   192.168.253.253 | /#        |                 |                                  | ☆ <b>* ⊖</b> : |
|     | KES IoT Logic   | =                      |           |                 | € ゲートウェー                         | イ再起動           |
|     |                 | 再起動に2、3分程度<br>ください。    | かかります。自動で | ページ移動しますのでこのま   | まお待ち                             |                |
|     | -ב=א            |                        |           |                 | 初期                               | 4<br>設定④       |
|     | ☞ 初期設定          |                        |           | 下位接続LAN設定       |                                  |                |
|     | ぽ デバイス設定        |                        |           | LAN設定           |                                  |                |
|     | ☞ ゲートウェイ設定      |                        |           | IPアドレス          | (半角で入力して下さい 例:<br>192168101)     |                |
|     | ▲ 接続確認          |                        |           | 192.168.253.253 | 102.100.10.17                    |                |
|     | ▲ユーザー設定         |                        |           | サブネットマスク        | (半角で入力して下さい 例:<br>255.255.255.0) |                |
|     | 421バックアップ       |                        |           | 255.255.255.0   |                                  |                |
|     |                 |                        | 再起動するの    | でしばらく待ちます       |                                  |                |
|     |                 |                        |           |                 | 保存次                              | へ戻る            |
|     |                 |                        |           |                 |                                  |                |

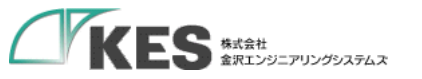

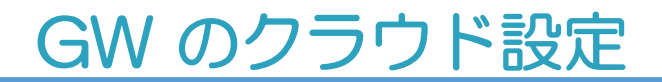

これで、GW に Azure IoTHub へ送信する設定が完了しました。

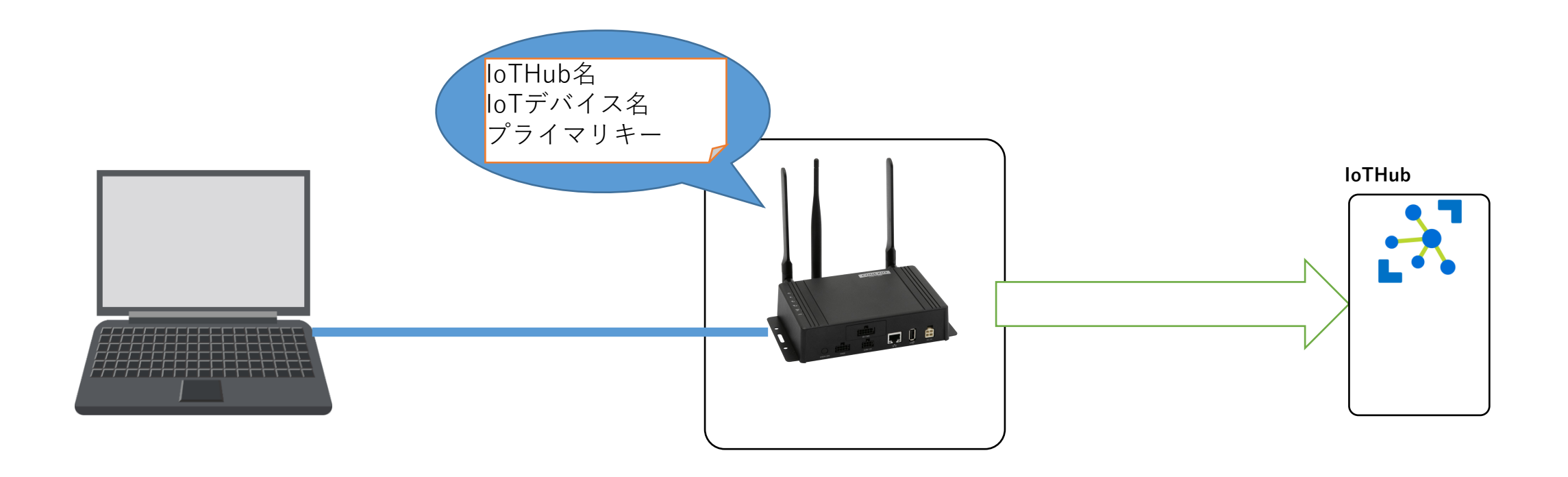

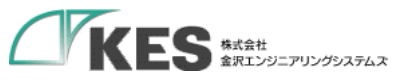

# データ送信の確認

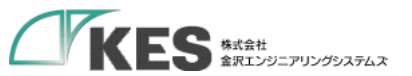

#### SIM の接続確認

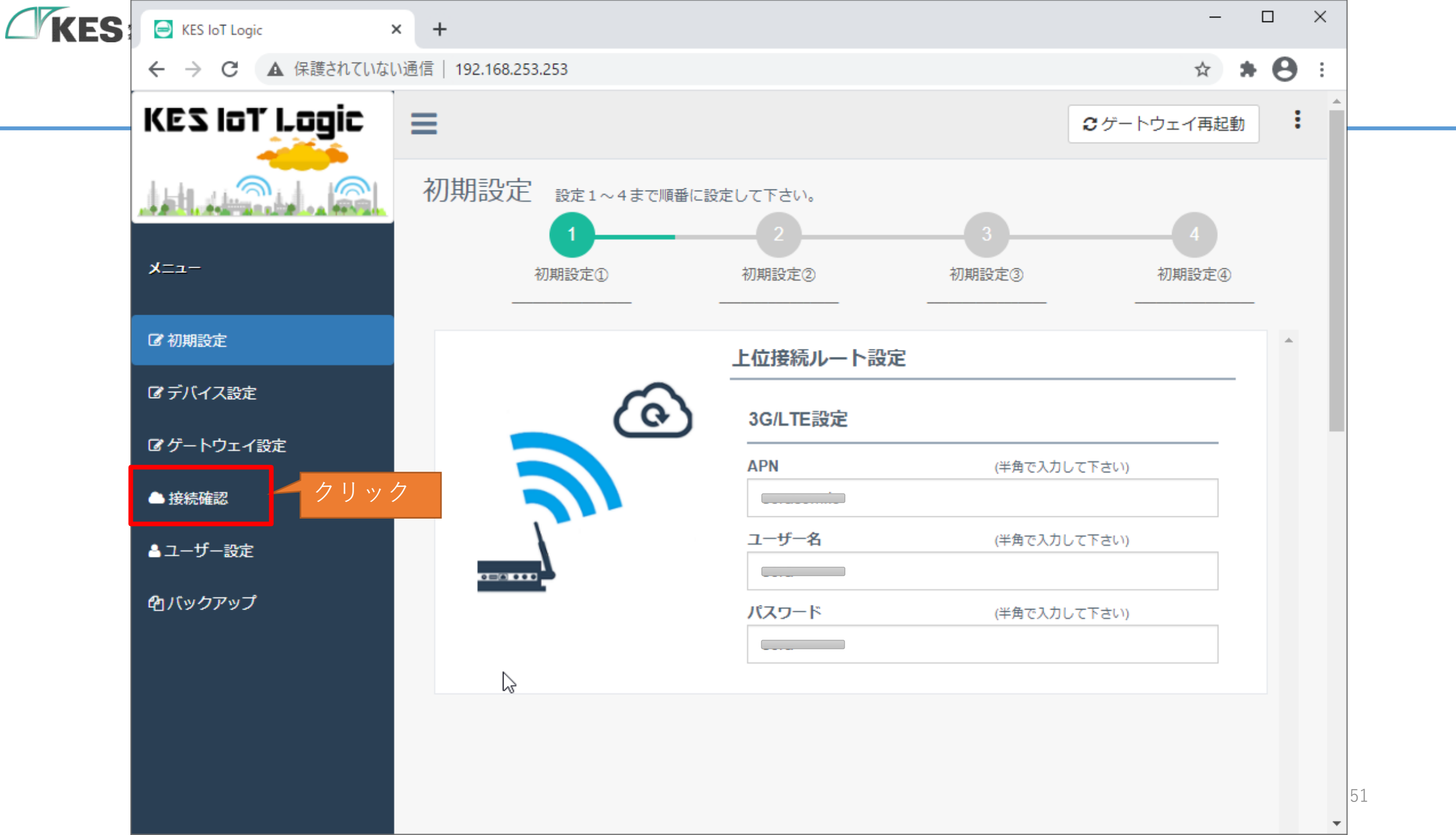

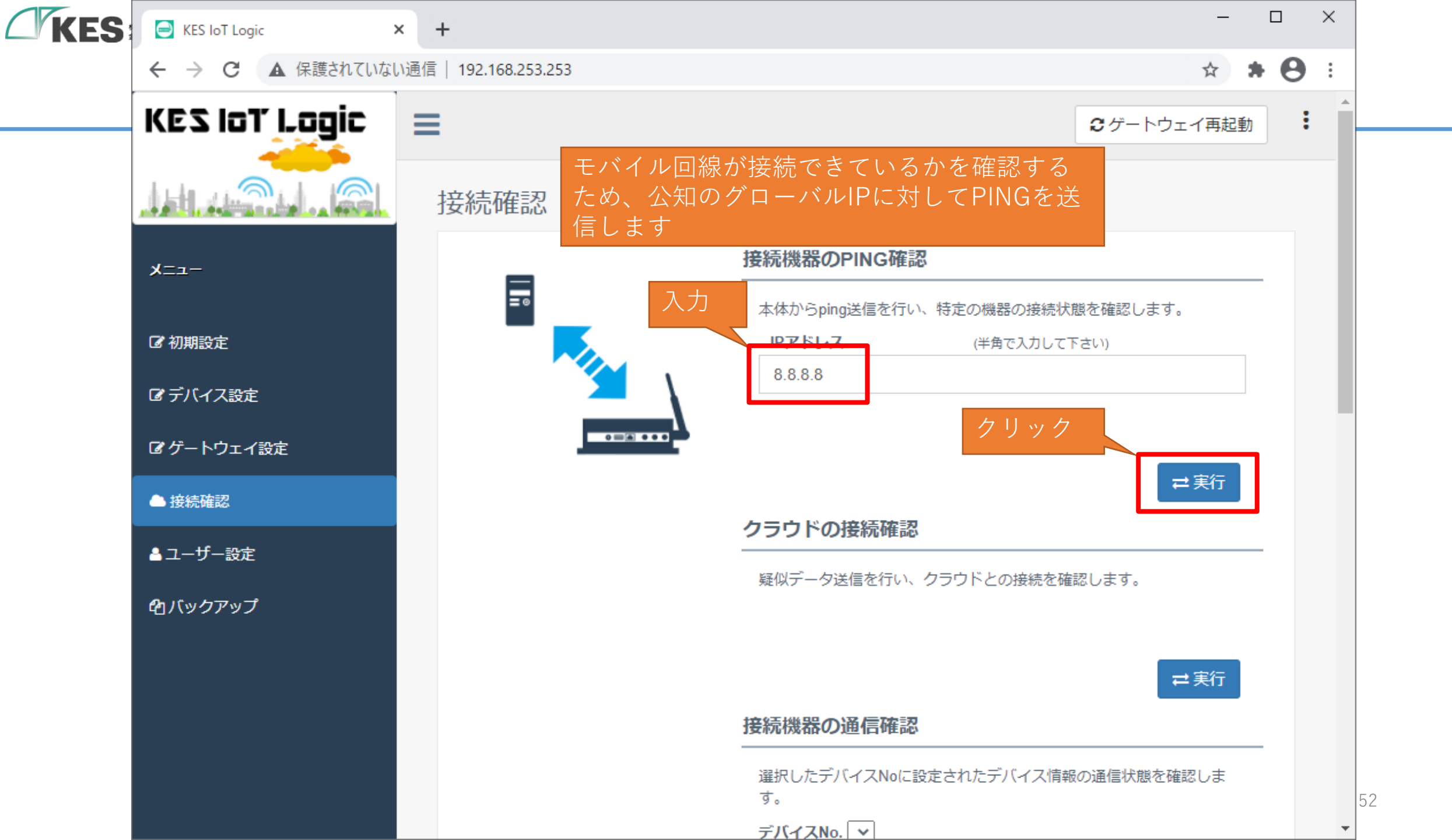

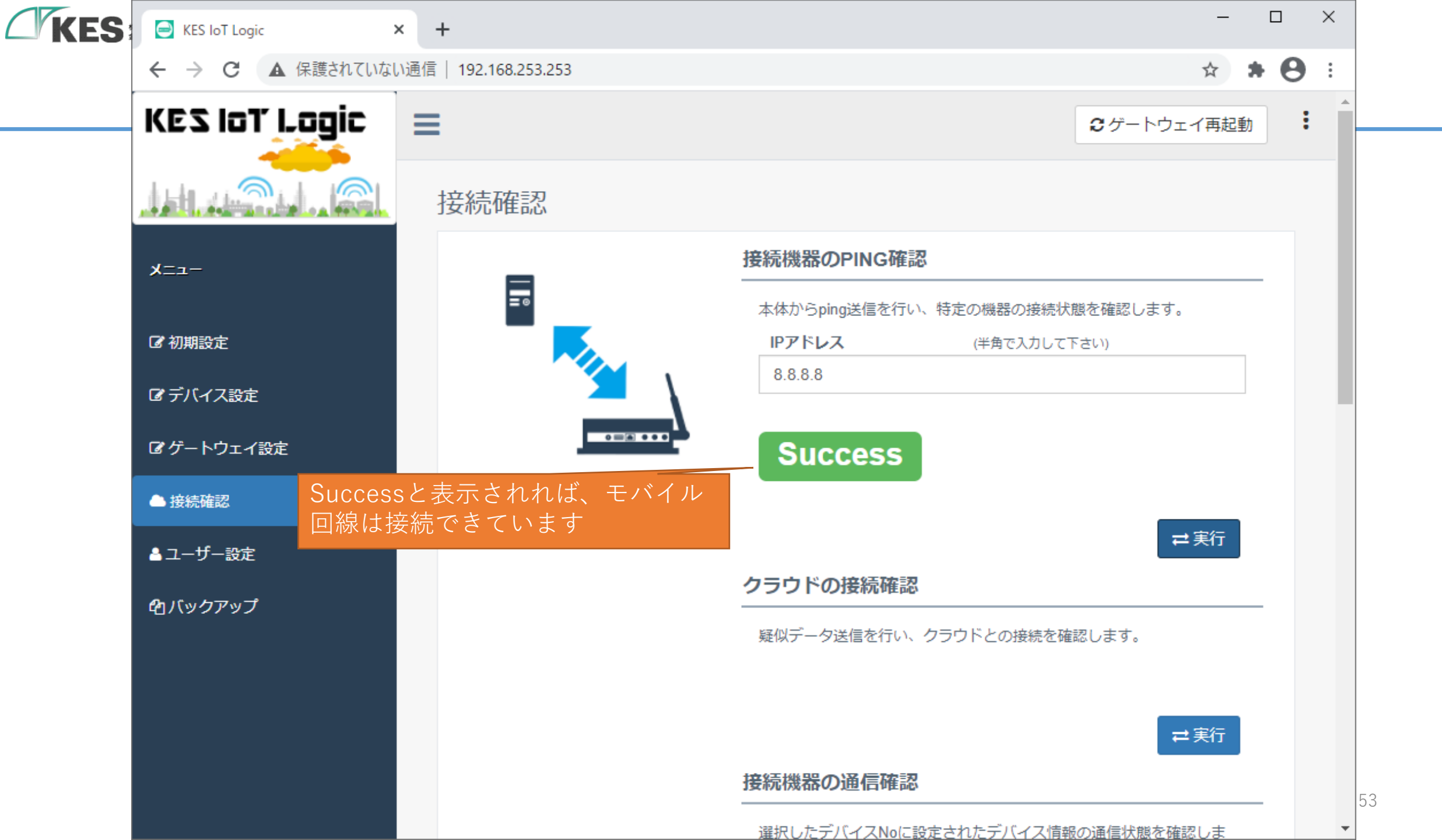

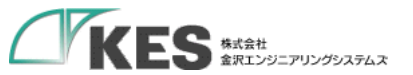

#### クラウドへの送信確認

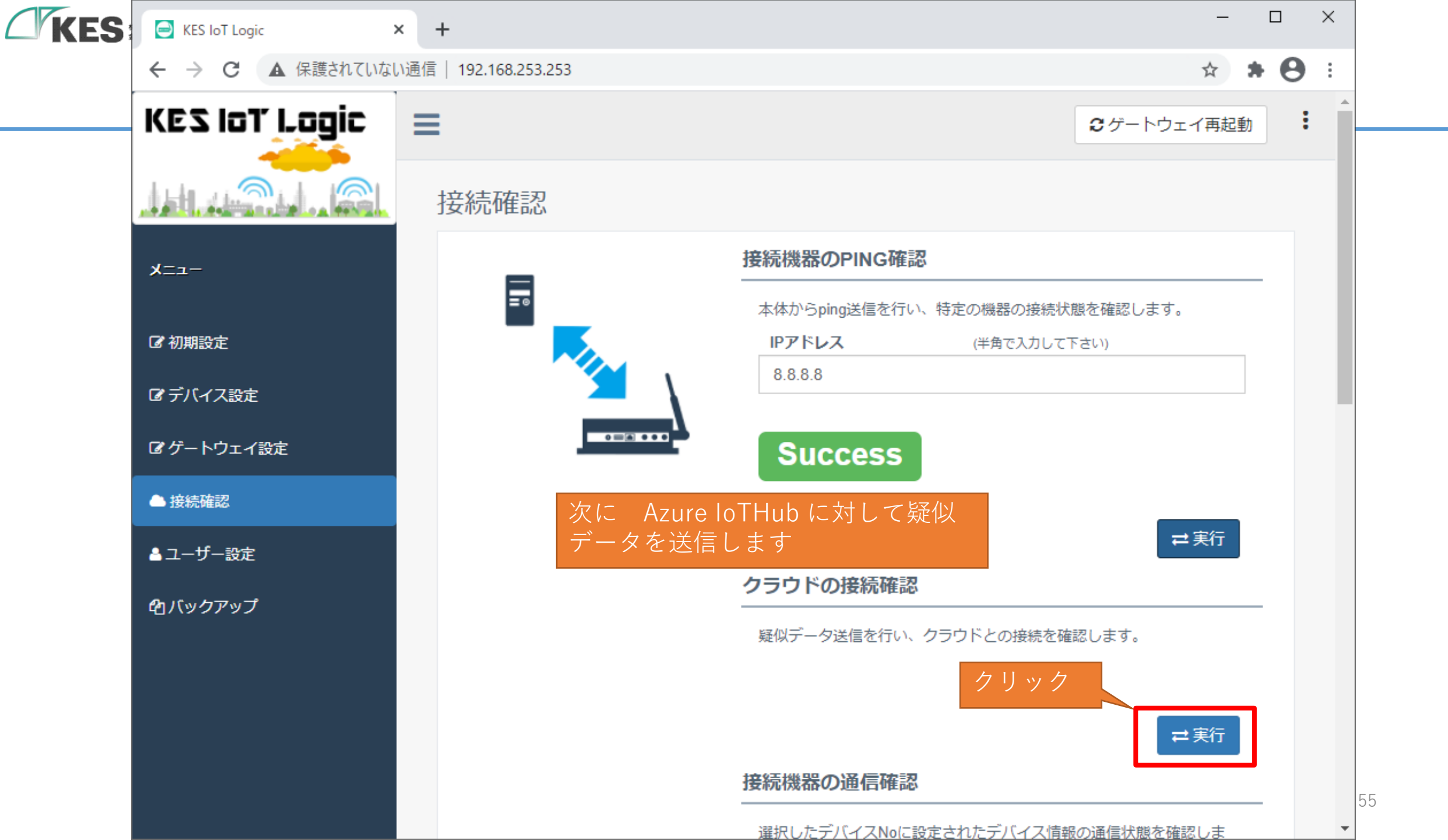

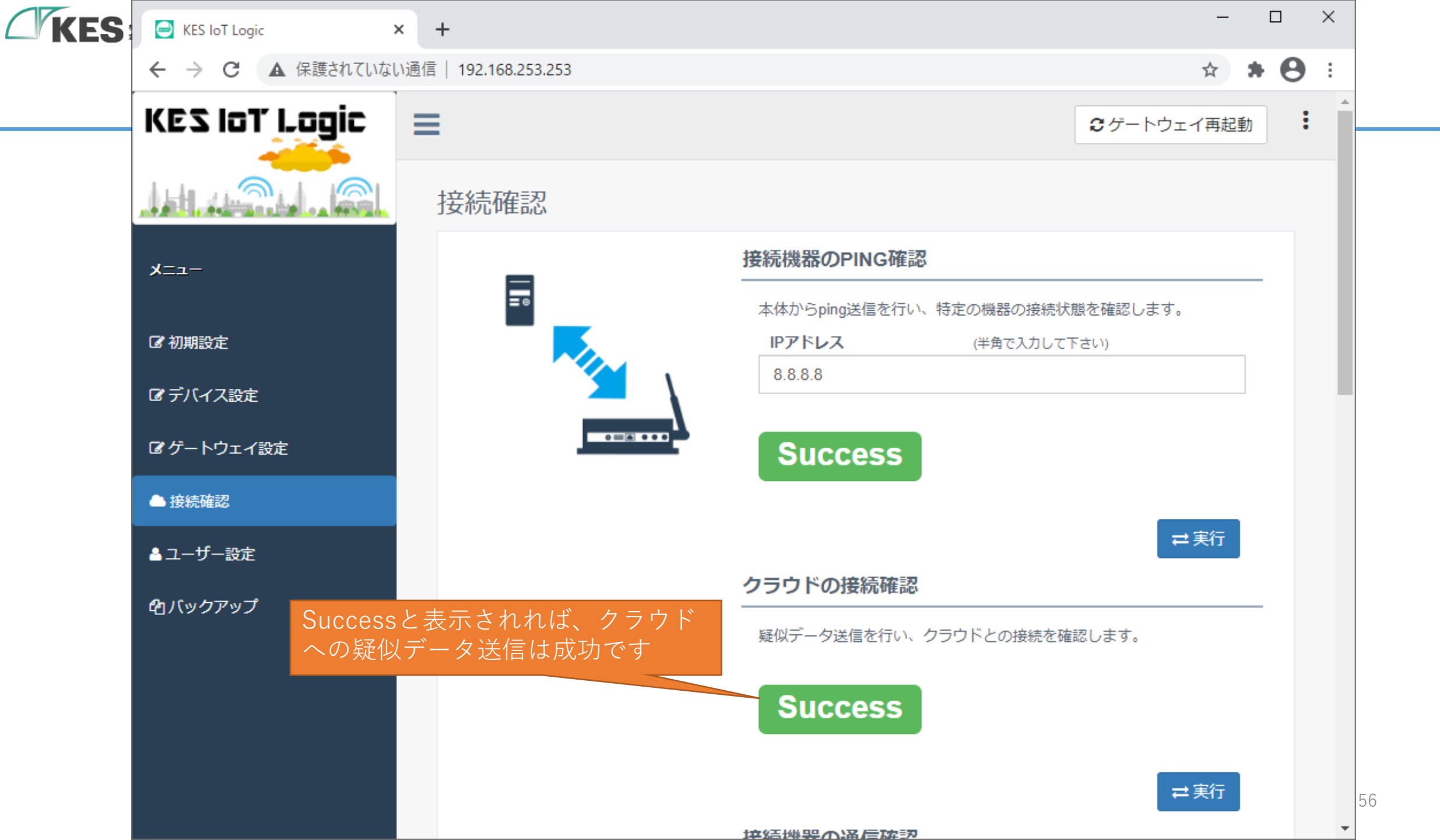

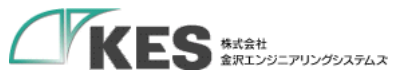

### クラウドにてデータ確認を行うための事前準備

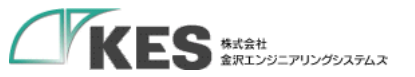

データ送信の確認

クラウドにてデータが受信できていることを確認するために、Windowsアプリケーションのツールを利用します。 このツールは、指定のIoTHubに接続し、受信するデータの監視や、IoTデバイスへのデータ送信(C2D)を行うツールです。 以下より、ダウンロードし、インストールします。

https://github.com/Azure/azure-iot-sdks/releases/download/2016-11-17/SetupDeviceExplorer.msi

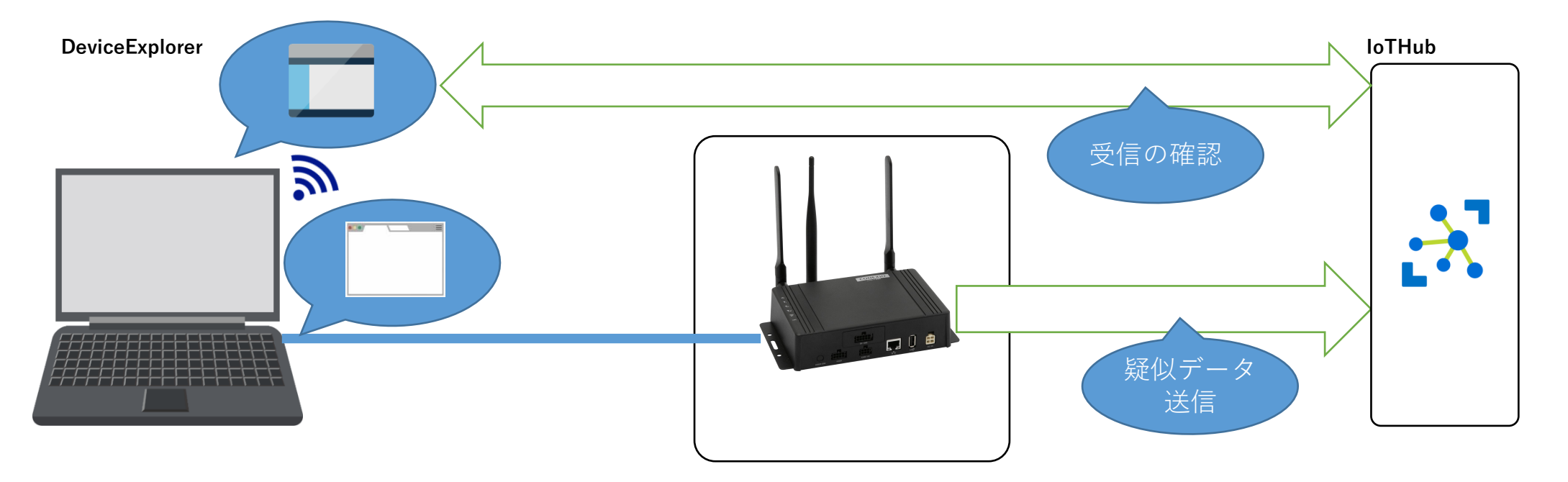

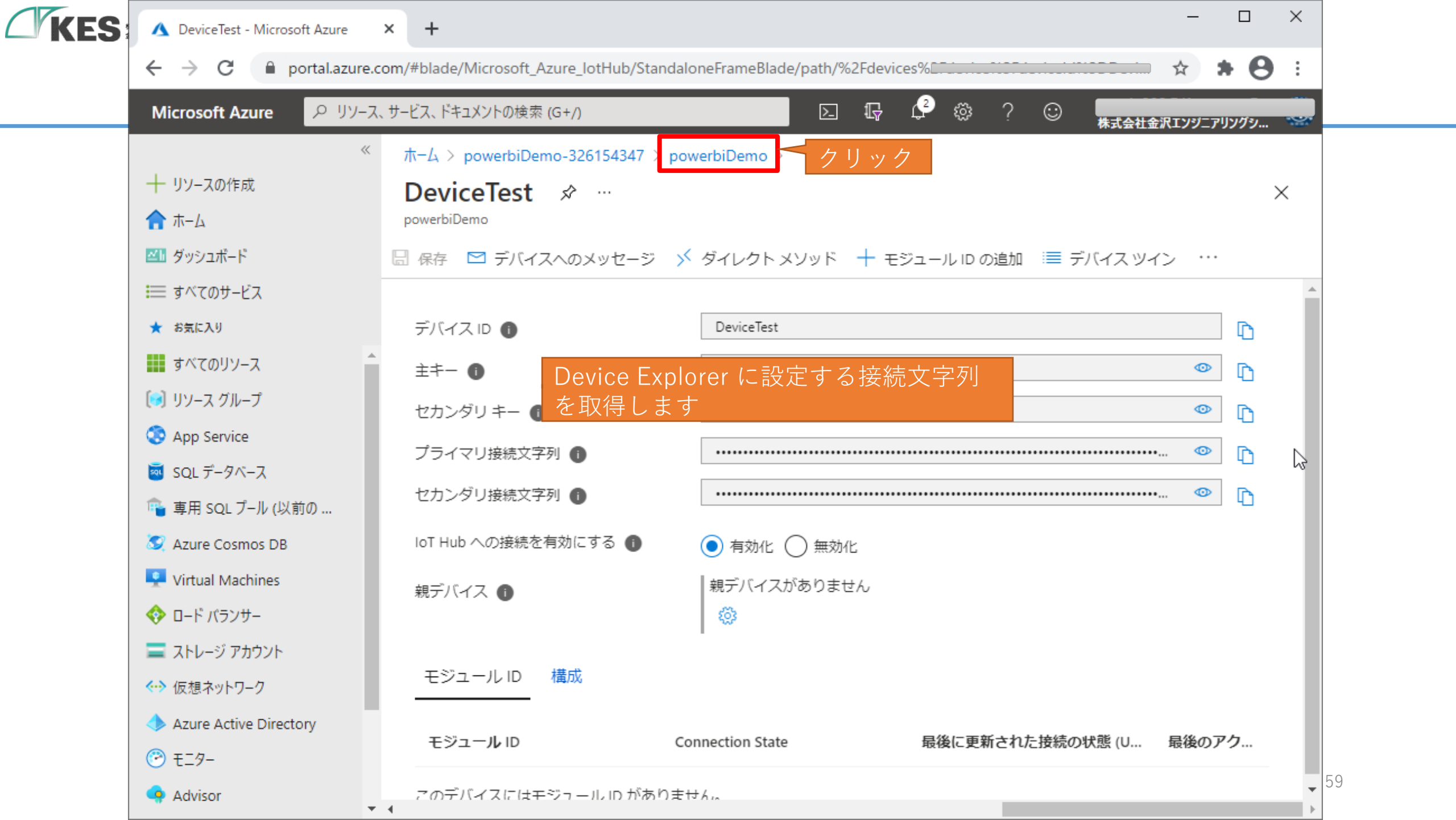

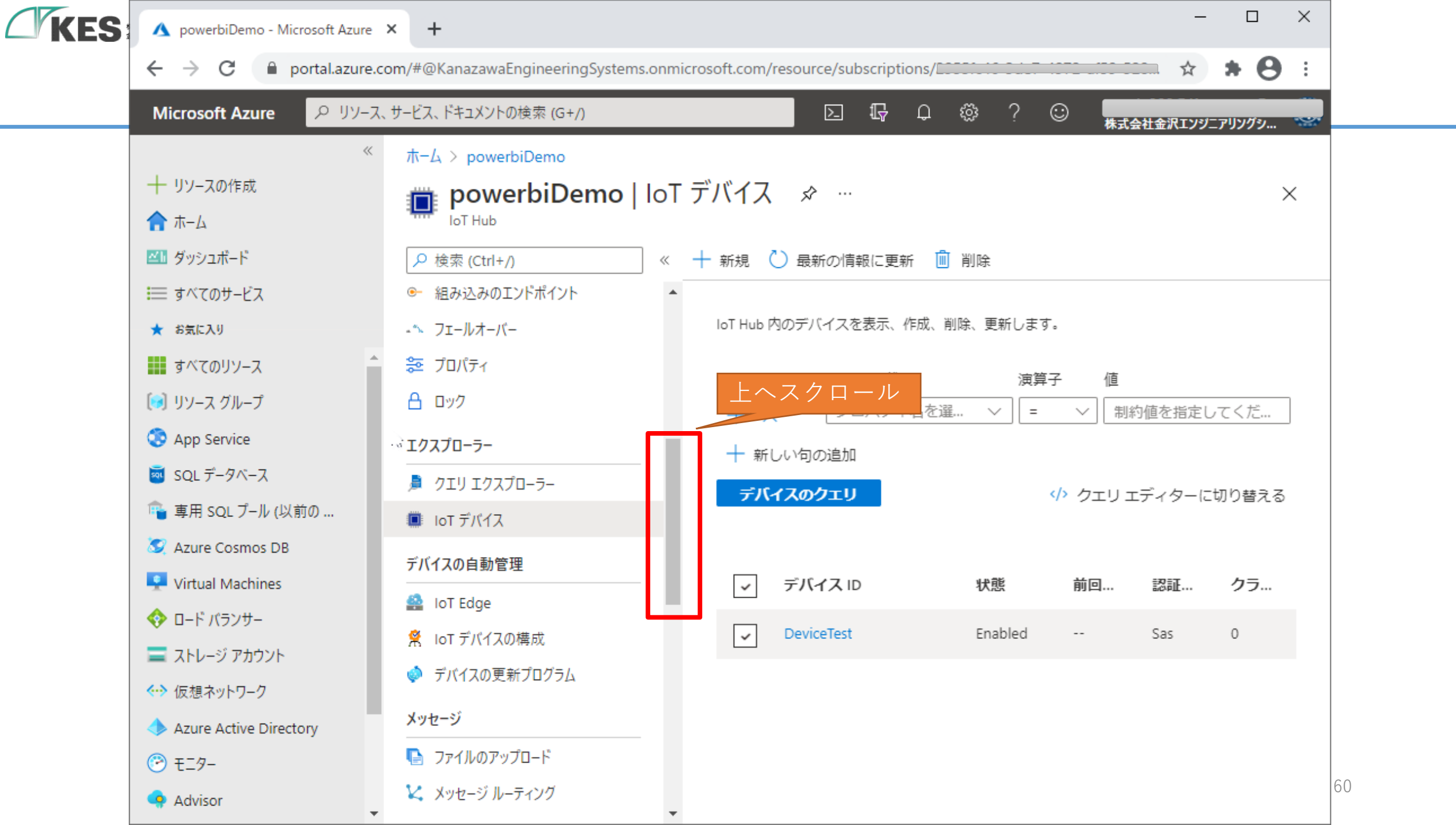

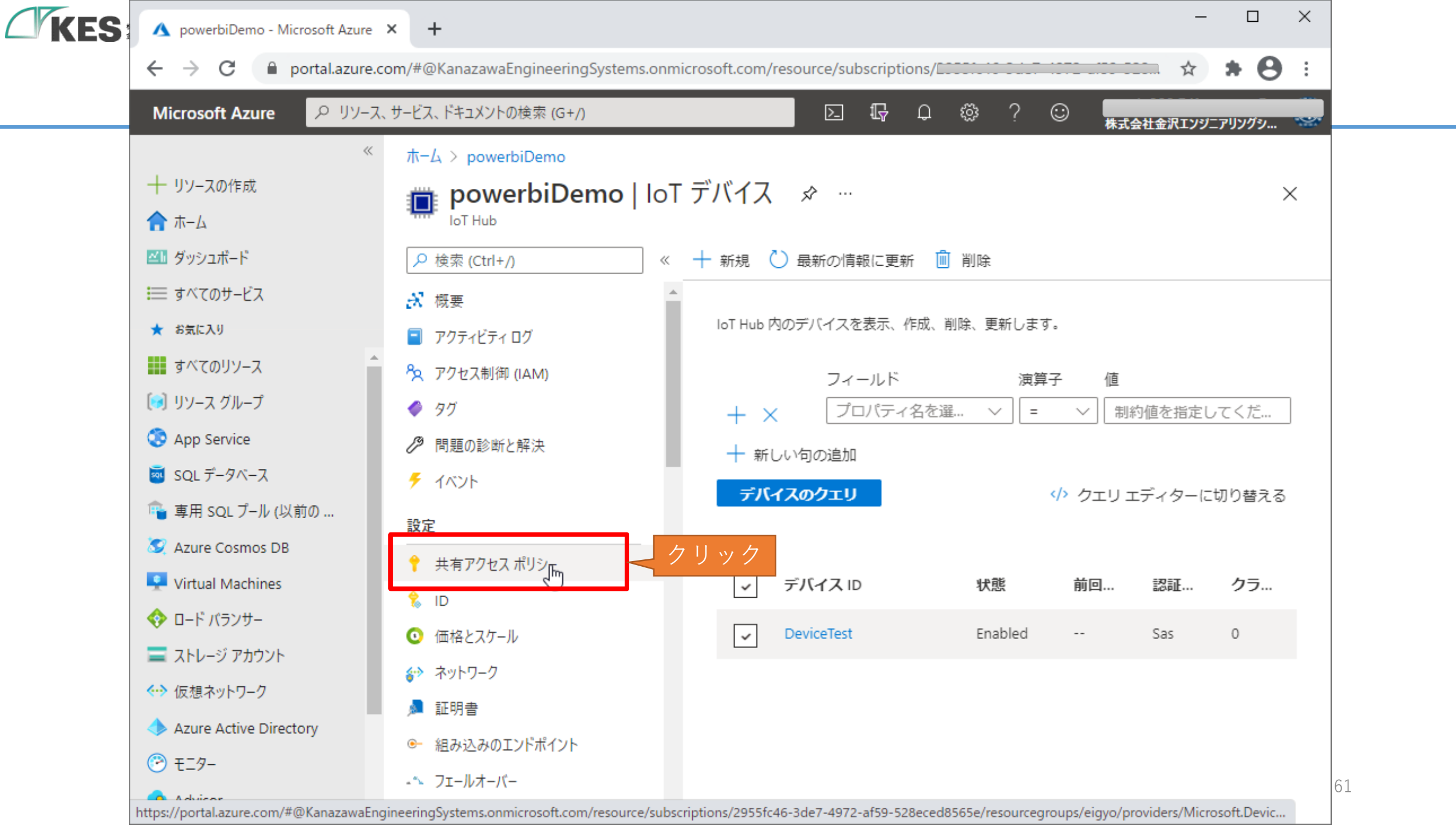

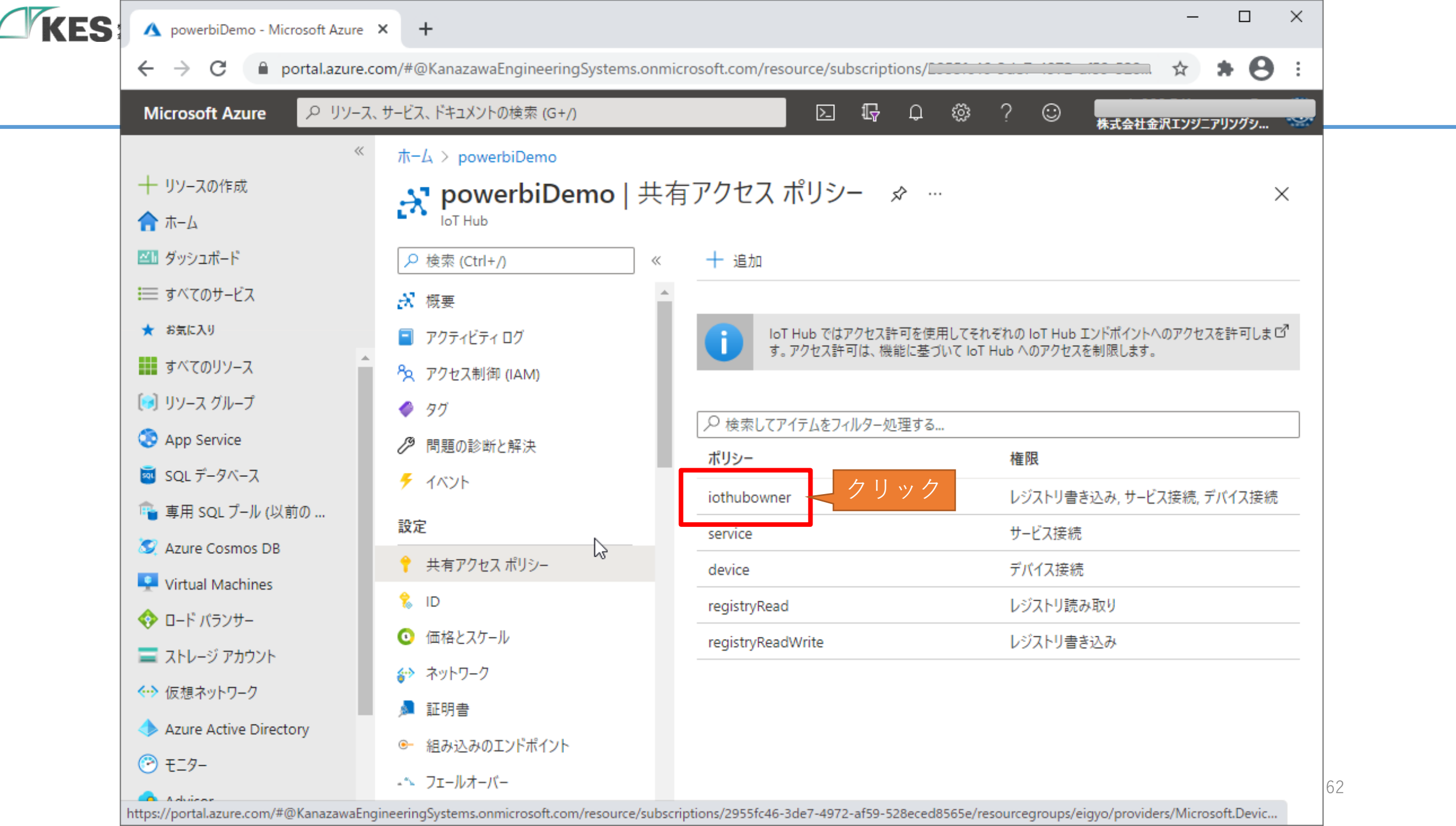

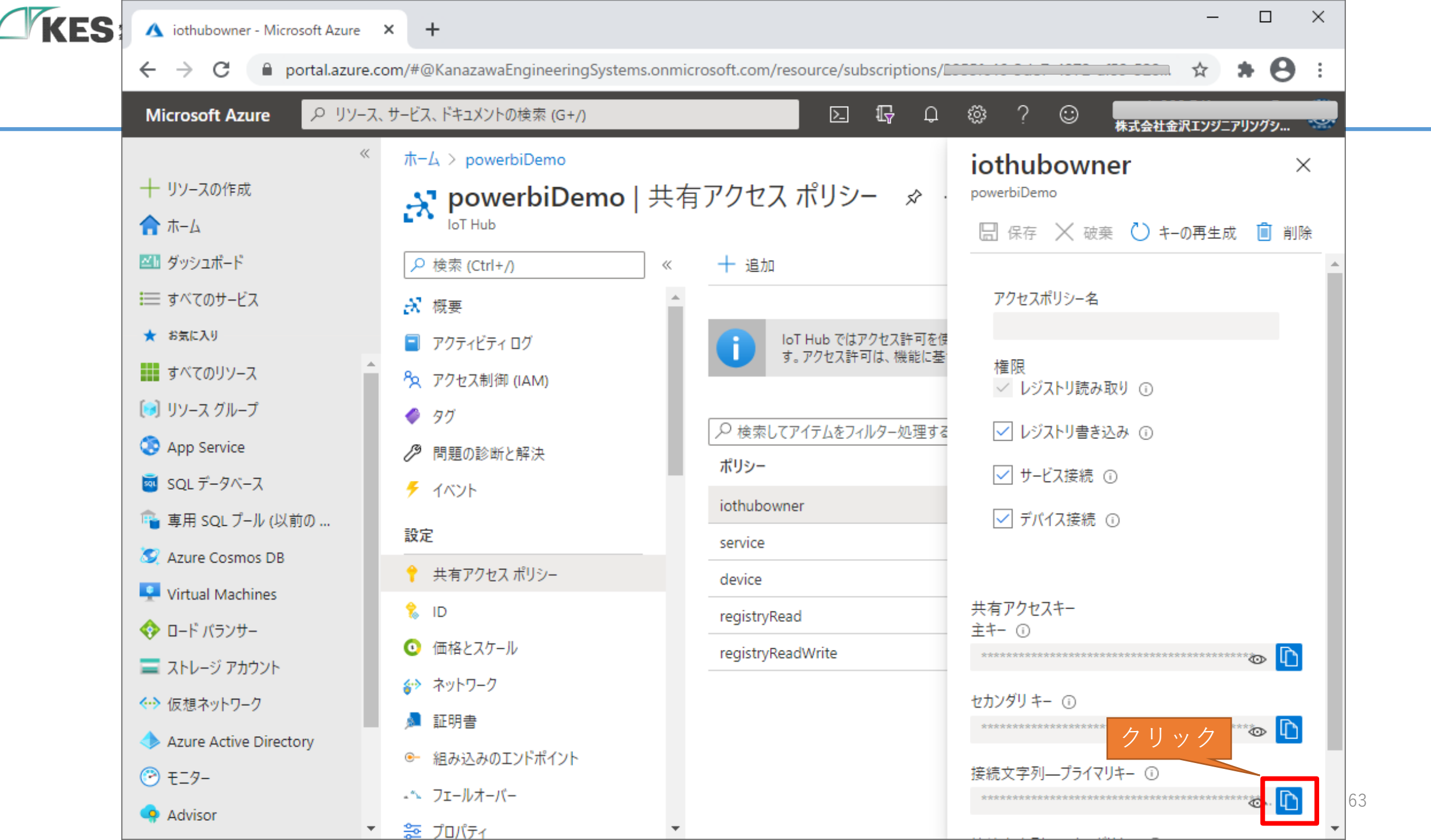

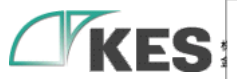

#### 🖺 (無題)1(更新) - sakura 2.2.0.1

ファイル(E) 編集(E) 変換(C) 検索(S) ツール(T) 設定(O) ウィンドウ(W) ヘルプ(H)

📑 🔊 - 🔒 🔚 🗠 🗠 | 🐖 🕪 | 🗞 🤤 💩 🐹 🍝 🍀 🐄 | 🚮 🕅 🗱 🗒 🖽

#### (無題)1(更新)

<

 $\mathbf{z} \mid \mathbf{X}$ 

 $\times$ 

1 powerbiDemo↓

2 DeviceTest↓

3 Do/marg1g22+mb0000000f+Kglipal+DP0m010100E1=↔

4 HostName=powerbiDemo.azure-devices.net;SharedAccessKeyName=iothubowner;SharedAccessKey=f@cddfcut

4行 1桁

CRLF 48

IoTHubの接続文字列をメモ帳に保存します

SJIS

64

ъ

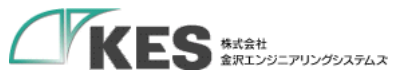

### クラウドにてデータの受信確認

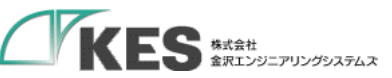

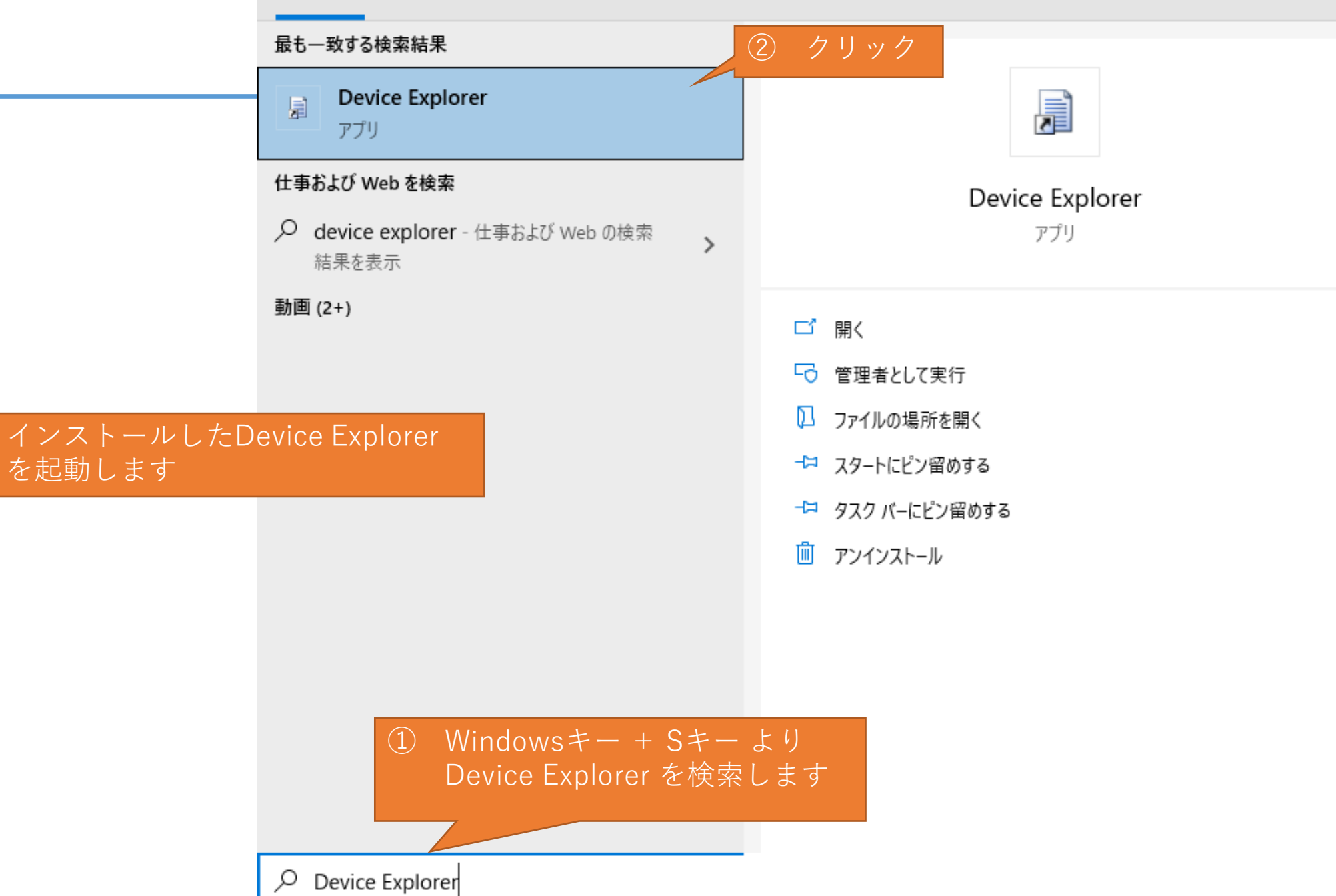

| 休眠の 株式会社 金沢エンジニアリングシステム | 🖳 Device Explorer Twin                                                 | - | × |    |
|-------------------------|------------------------------------------------------------------------|---|---|----|
|                         | Configuration Management Data Messages To Device Call Method on Device |   |   |    |
|                         | Connection Information                                                 |   |   |    |
|                         | IoT Hub Connection String:                                             |   |   |    |
|                         |                                                                        |   |   |    |
|                         | アプリが起動しました                                                             |   |   |    |
|                         |                                                                        |   |   |    |
|                         | Protocol Gateway HostName:                                             |   |   |    |
|                         | Update                                                                 |   |   |    |
|                         | Sharad Assass Signature                                                |   |   |    |
|                         | Key Name                                                               |   |   |    |
|                         | Key Value                                                              |   |   |    |
|                         | Target                                                                 |   |   |    |
|                         | Generate SAS                                                           |   |   |    |
|                         |                                                                        |   |   |    |
|                         |                                                                        |   |   |    |
|                         |                                                                        |   |   | 67 |
|                         |                                                                        |   |   | 1  |

| KES KLSH | 🖳 Device Explorer Twin                                                                                                    | —   | $\times$ |    |
|----------|----------------------------------------------------------------------------------------------------|-----|----------|----|
|          | Configuration Management Data Messages To Device Call Method on Device                                                                                                    |     |          |    |
|          | IoT Hub Connection String:<br>HostName=powerbiDemo.azure-<br>devices.net,SharedAccessKeyName=iothubowner,SharedAccessKey=(20:000-002,000-002,000-000- | た接続 |          |    |
|          | Shared Access Signature   Key Name   iothubowner   Key Value   fccuchcuc2,cctittetttettettettettettettettettettettet                                                                                                    |     |          |    |
|          |                                                                                                    |     |          | 68 |

| 🔛 Device Explorer Twin                                                      | - 🗆 X                           |    |
|-----------------------------------------------------------------------------|---------------------------------|----|
| Configuration Management Data Messages To Device Call Method on Device      |                                 |    |
| Actions<br>Create Refresh Update Delete SAS Token                           | Twin Props.                     |    |
| Devices<br>Total: 1<br>Filter:                                              |                                 |    |
| Id PrimaryKey SecondaryKey PrimaryThumbf SecondaryThu Connection DeviceTest | Strir ConnectionSt<br>Connected |    |
| 今回作成したIoTデバイス<br>Connected になっている<br>認します                                   | が表示れ、<br>ことを確                   |    |
|                                                                             |                                 |    |
|                                                                             |                                 |    |
| <                                                                           | >                               | 61 |

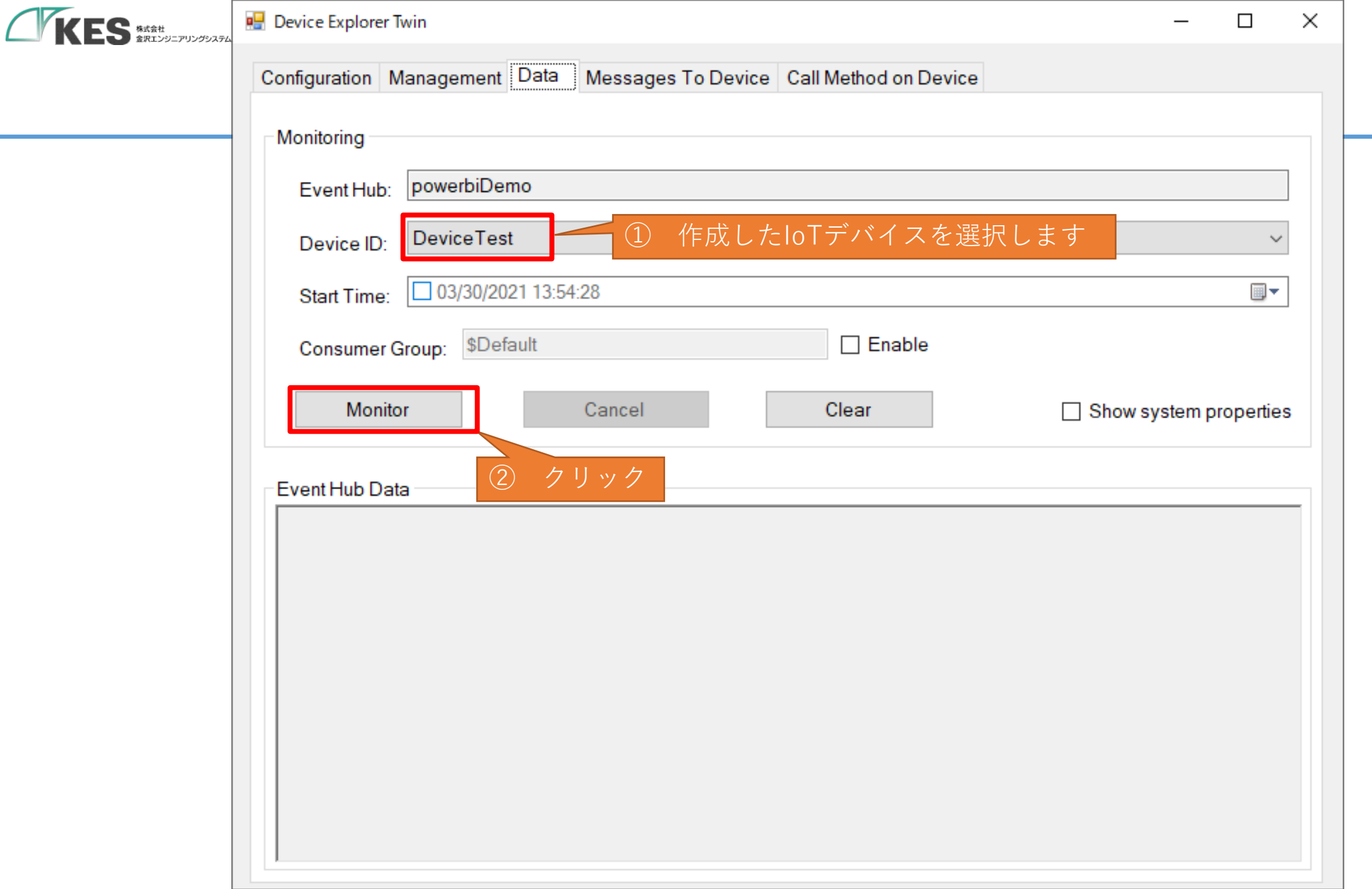

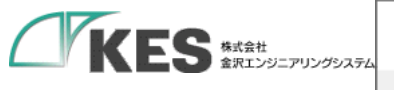

#### Configuration Management Data Messages To Device Call Method on Device

|              | 3                |                    |                     |                        |
|--------------|------------------|--------------------|---------------------|------------------------|
| Monitoring   |                  |                    |                     |                        |
| Event Hub:   | powerbiDemo      |                    |                     |                        |
| Device ID:   | DeviceTest       |                    |                     | ~                      |
| Start Time:  | 03/30/2021 14:4  | 4:59               |                     |                        |
| Consumer (   | Group: \$Default |                    | Enable              |                        |
| Monito       | rc               | Cancel             | Clear               | Show system properties |
| Event Hub Da | ta<br>ents       | loTデバイスた<br>を監視する状 | からの受信データ<br>態になりました |                        |

 $\times$ 

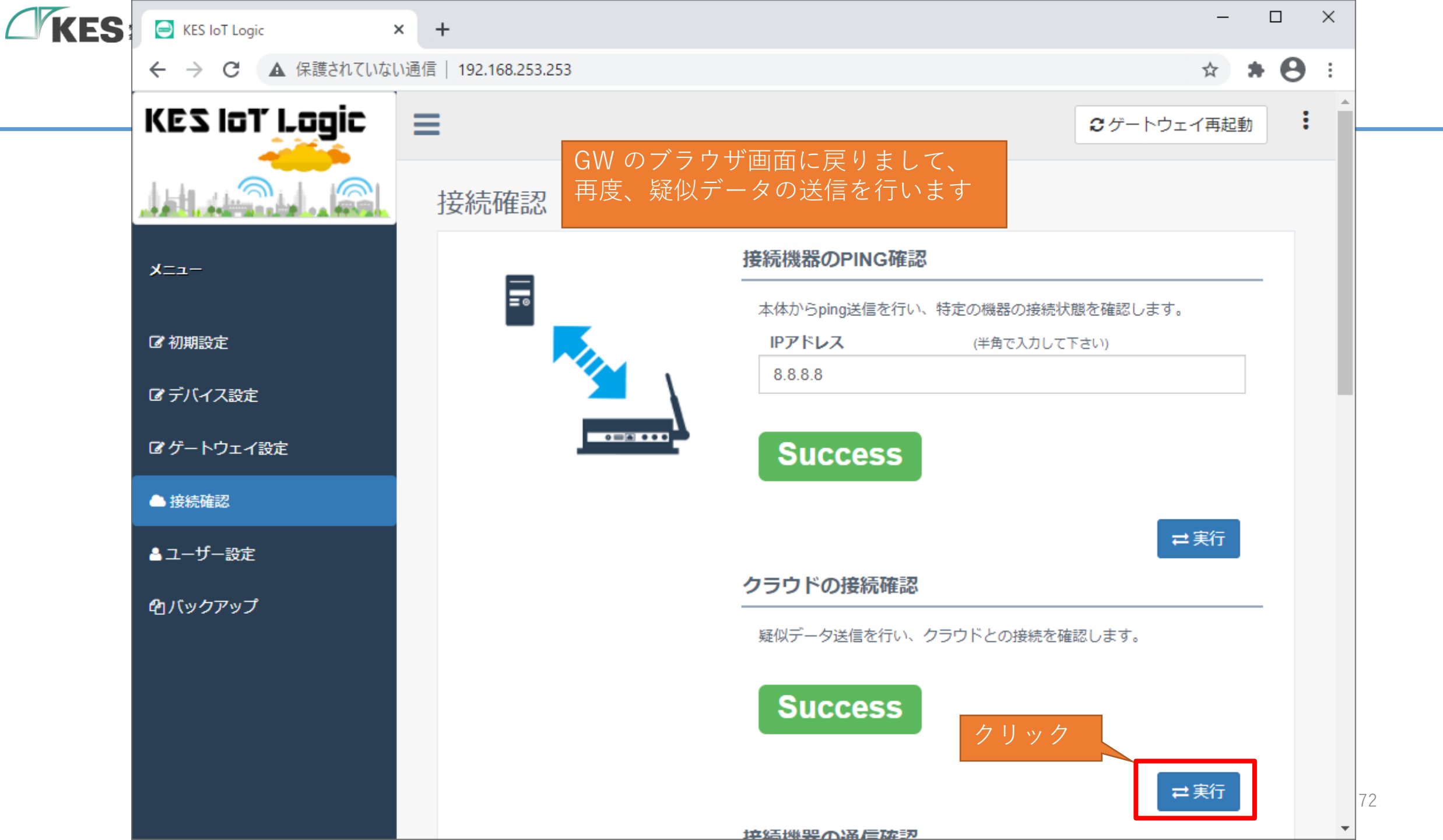
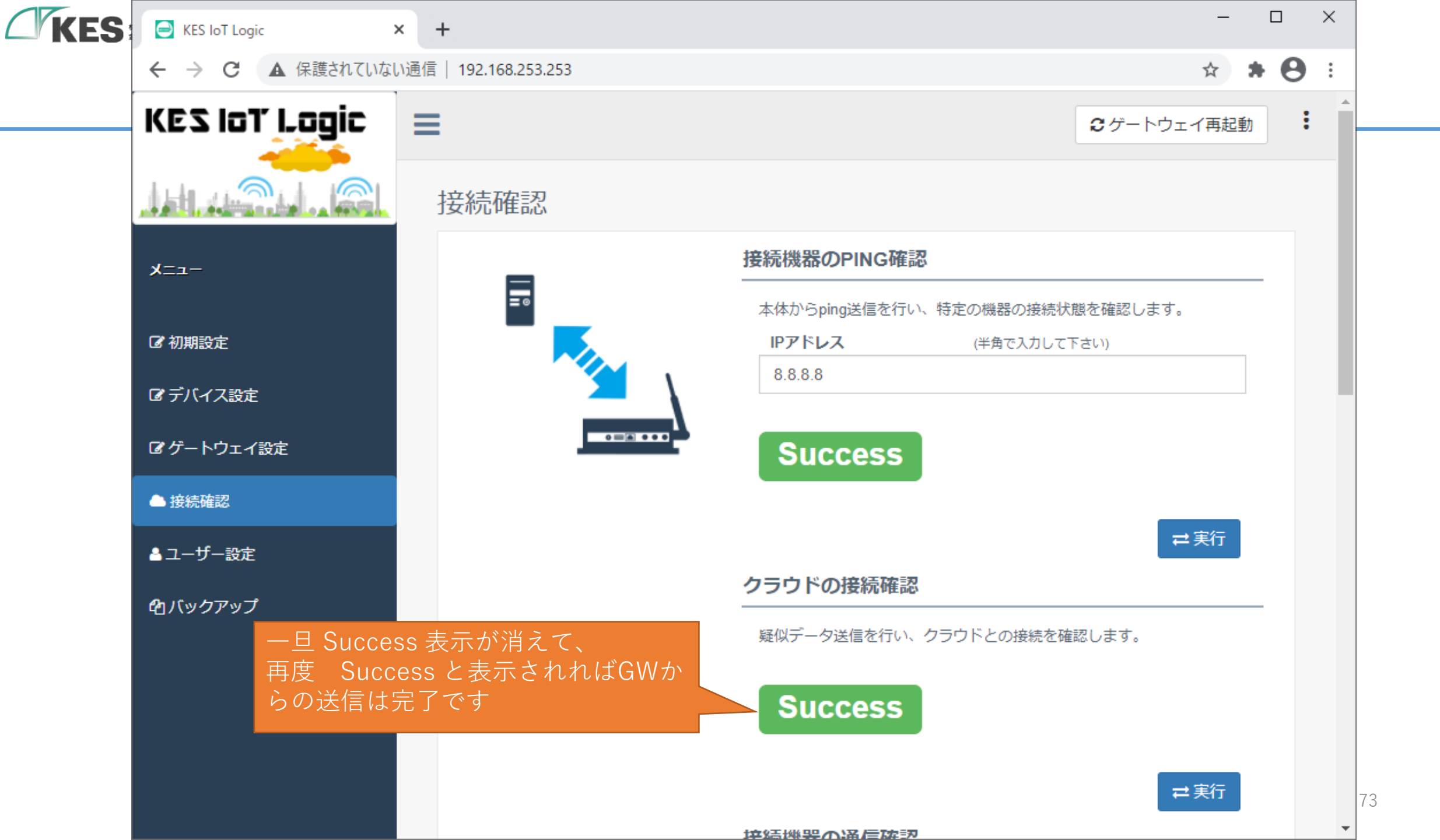

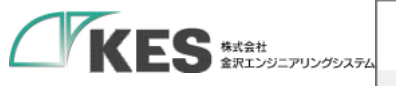

| Configuration N                                                                                                    | Management    | Data Me     | ssages To Device | Call Method on D               | evice          |          |                   |
|----------------------------------------------------------------------------------------------------|---------------|-------------|------------------|--------------------------------|----------------|----------|-------------------|
| Monitoring                                                                                                    |               | Devi        | ce Explorer (    | に戻りまして                         |                |          |                   |
| Event Hub:                                                                                                    | powerbiDer    | no          |                  |                                | -              |          |                   |
| Device ID:                                                                                                    | DeviceTes     | t           |                  |                                |                |          | $\sim$            |
| Start Time:                                                                                                    | 03/30/20      | 21 14:44:59 |                  |                                |                |          |                   |
| Consumer (                                                                                                    | Group: \$Def; | ault        |                  | Enable                         |                |          |                   |
| Monito                                                                                                    | r             | Car         | ncel             | Clear                          |                | Show     | system properties |
| Event Hub Data<br>Receiving events<br>2021/03/30 14:49:04> Device: [DeviceTest], Data:[{<br>"entryDatetime": "2020-01-01T00:00:00+09:00",<br>"mac_address": "00:00:00:00:00:00!",<br>"device_type": "dummy",<br>"event_type": "dummy",<br>"ConnectError": 0,<br>"dummy": 1<br>device_typeevent_type |               |             |                  |                                |                |          |                   |
| }<br>Properties:<br>'source': 'map                                                                                                    | ping'         |             | か<br>が<br>(<br>気 | iummy"<br>"dummy"が1<br>2似データを受 | と表示され<br>を表示され | れば<br>ます |                   |

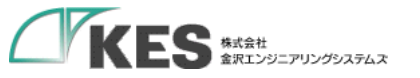

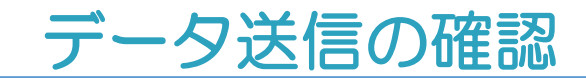

これで、GWからAzure IoTHub ヘデータが送信できていることが確認できました。

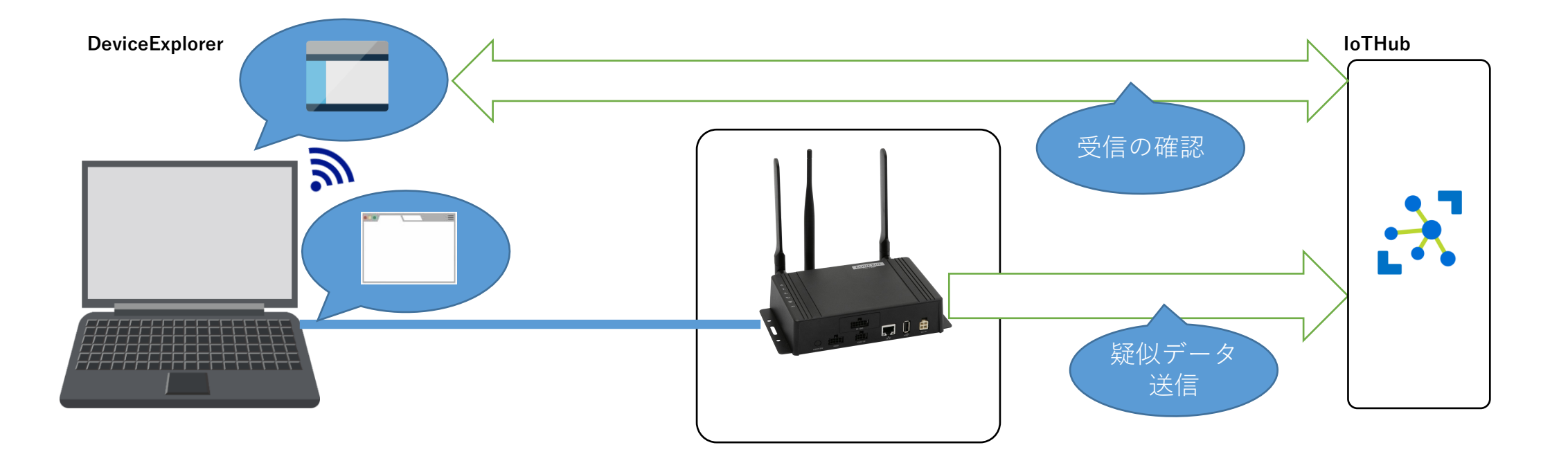

## お疲れさまでした! これでクラウド接続編は完了です!

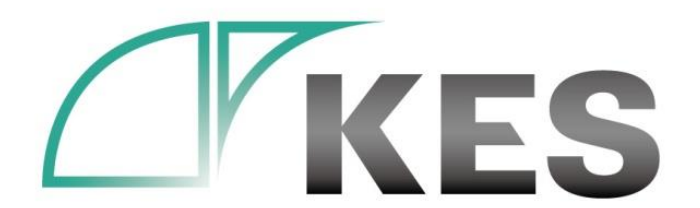

©Kanazawa Engineering Systems Inc.

## 次は、デバイス設定編へ! また、PowerBI編も公開予定です! お楽しみに!